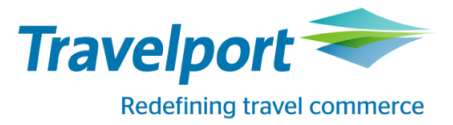

This Guide describes:

- Travelport Aggregated Shopping behavior using Travelport Smartpoint
- Travelport Aggregated Shopping Best Practice
- Travelport Aggregated Shopping Key Items
- Travelport Aggregated Shopping Formats
- Interpreting Cryptic Travelport Aggregated Shopping Screens
- Pricing and Availability Modifiers
- MIR Example and Itinerary Remarks
- Error Messages

#### **Travelport Aggregated Shopping Best Practice**

The following is the recommended workflow for shopping; pricing and booking content, including paid seats and optional services/ ancillaries.

1. Begin a new booking by moving from a profile or adding passenger data <u>especially frequent flyer numbers such as the</u> <u>easyJetPlus card</u> which will be passed automatically to the airline.

| Required fields:<br>Name |                                                   |
|--------------------------|---------------------------------------------------|
| Title                    | Mr, Mrs, Miss, Ms, Master                         |
| At least 1 phone         | Ρ.                                                |
| Address                  | W. (5 fields including valid country code)        |
| Email                    | MT. (mail to) or MF. (mail from)                  |
|                          | P.LONE/yourname//yourdomain - Phone Email Address |

Mileage Membership / Frequent Traveller Data: Example: M.U2123456789

Aggregated Shopping uses existing GDS formats for APIS/Secure Flight.

Some airlines charge a per passenger per segment service fee which is included in the final price. Credit card fees may also be added as a percentage of the total fare.

#### 2. Enter the unbooked fare shopping format, either via cryptic entries, or via one of the Smartpoint fare shopping GUIs.

Example: FSEDI20APRMAD24APREDI+-ACacct

Aggregated Shopping supports most fare shopping formats and modifiers. Note: A warning that if the modifier is not supported in Shopping, the following error may be returned: TASINFO006-WARNING-MODIFIER MAY NOT BE SUPPORTED.

To obtain a Corporate ID price, Fare Quote the PNR with the Corporate ID modifier: **FQ-ACacct** Pricing returned may not include all taxes and fees and may be approximate until all passengers, options, segments and form of payment are added to the booking and a Fare Quote is performed.

Direct Payment Carriers will be returned alongside GDS scheduled airlines.

| 3. | Scroll through flight options, choosing <b>BOOK</b> to select flights, to select flights,                     |
|----|----------------------------------------------------------------------------------------------------|
|    | indicated by the price being interactive, click 74.29 GBP to launch the branded fares and ancillaries screen. |
|    | Fare Details and Fare Rules may also be viewed.                                                               |

Example: **D** for fare details and **R** for fare rules.

#### Alternate shopping workflow:

- View neutral availability. Example: A20APREDIMAD
- Book flight

# Example: 01Y1 or N1Y1 or click on booking class.

Even though numeric availability status is not shown, reference sell from availability is supported. Pricing returned may not include all taxes and fees and may be approximate until all passengers, options, segments and form of payment are added to the booking and a Fare Quote is performed.

- Book return flight
- Enter the booked fare shopping format.
  Example: FS
  The booked flights are identified as Selected.

# 4. Click to book the desired Price and Flight Options.

Example: «BOOK» «REBOOK»

Display the record.

# Example: \*R

Note the Aggregated Shopping passive segment code **ZK**.

# 5. View Ancillary services screen.

- Click on the ancillary basket within the PNR viewer
- Choose the ancillary services that are required by entering the amount into the boxes provided.
- Ancillary services can be filtered by type by choosing from the filter drop down.
- Ancillary services are selected on a per passenger basis by selecting the passenger from the drop down
- If SSR additional text is required for the ancillary service being selected this can be added by clicking on
- To view a summary of services selected: click on
- To apply the chosen ancillaries, to modify the chosen ancillaries or to cancel the request choose option as required.

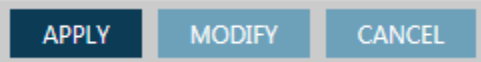

6. View the seat map GUI by clicking on the class of travel in the PNR viewer or by using one of the cryptic commands -Example: SA\*S1 Example: S.P01S01/3A

Example: #SEAT

7. Select seats by clicking on the seat number required. There are various filter options, by flight segment, by seat type.

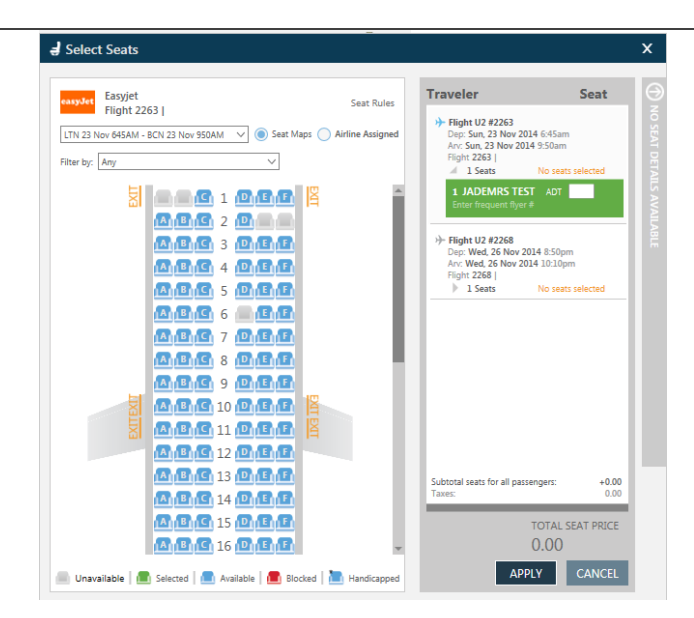

- 8. Fare Quote the PNR FQ the amounts for any seats and ancillaries booked will be added here for a total PNR cost.
- Add form of payment, and any passport/secure flight information via the Customer Information Screens to launch, select the <sup>#</sup> alongside the flight number within the PNR viewer screen.

| Customer Information             | ×                           |
|----------------------------------|-----------------------------|
| NAME* LOYALTY CONTACT* ADDRESS   | TICKETING* PAYMENT SECURITY |
| Fields marked by * are required. |                             |
| Form Of Payment                  |                             |
| Form of Payment: *               |                             |
| Credit Card 🗸                    | Œ                           |
| Name as it appears on card:      | Card Type: *                |
| TEST CARD                        | VI - Visa 🗸                 |
| Card Number: *                   | Expiration Date: *          |
| 4444333322221111                 | MMYY                        |
| Security Code:                   |                             |
| 123                              |                             |
|                                  | Apply Cancel                |
|                                  | 1489                        |
|                                  |                             |
|                                  |                             |
|                                  |                             |
|                                  |                             |
|                                  |                             |
|                                  |                             |
|                                  |                             |
|                                  |                             |
|                                  | SAVE CANCEL                 |

#### 10. Apply to the PNR

# 11. End the PNR.

Example: ER

Formats strung together with an end transact such as >R.NJ+ER cannot be used. If strung together without an end transact, such as T.T/+R.P, then combined entries are permitted.

| 12. Display direct payment carriers PNR (optional) |                            |  |  |  |
|----------------------------------------------------|----------------------------|--|--|--|
| Example: Z*R/Cxx                                   | xx = 2 letter airline code |  |  |  |
| 13. Display Stored Fare (optional)                 |                            |  |  |  |
| Example: *LF/Cxx                                   | xx = 2 letter airline code |  |  |  |

Travelport Aggregated Shopping - Booking from a neutral availability workflow.

- 1. As with the fare shopping workflows, begin the booking by moving from a profile or adding passenger data especially frequent flyer numbers such as the easyJetPlus card which will be passed automatically to the airline.
- 2. View neutral availability.

Example: A20APREDIMAD

#### 3. Book flight

Example: 01Y1 or N1Y1 or click on booking class. Even though numeric availability status is not shown, reference sell from availability is supported.

Pricing returned may not include all taxes and fees and may be approximate until all passengers, options, segments and form of payment are added to the booking and a Fare Quote is performed.

#### 4. Book return flight

## 5. Display the record.

Example: **\*R** Note the Aggregated Shopping passive segment code ZK.

#### 6. Price the itinerary.

```
Example: FQ or FQS1-2
```

If the PNR contains both direct payment carriers and traditional GDS segments, segment select must be used to price separately.

### 7. View Ancillary services screen.

- Click on the ancillary basket within the PNR viewer •
- Choose the ancillary services that are required by entering the amount into the boxes provided.
- Ancillary services can be filtered by type by choosing from the filter drop down.
- Ancillary services are selected on a per passenger basis by selecting the passenger from the drop down
- If SSR additional text is required for the ancillary service being selected this can be added by clicking on •
- To view a summary of services selected: click on
- To apply the chosen ancillaries, to modify the chosen ancillaries or to cancel the request choose option as required.

REVIEW

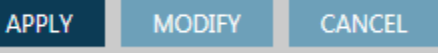

8. View the seat map GUI by clicking on the class of travel in the PNR viewer or by using one of the cryptic commands -

Example: SA\*S1 Example: S.P01S01/3A Example: #SEAT

9. Select seats by clicking on the seat number required. There are various filter options, by flight segment, by seat type.

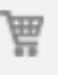

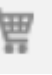

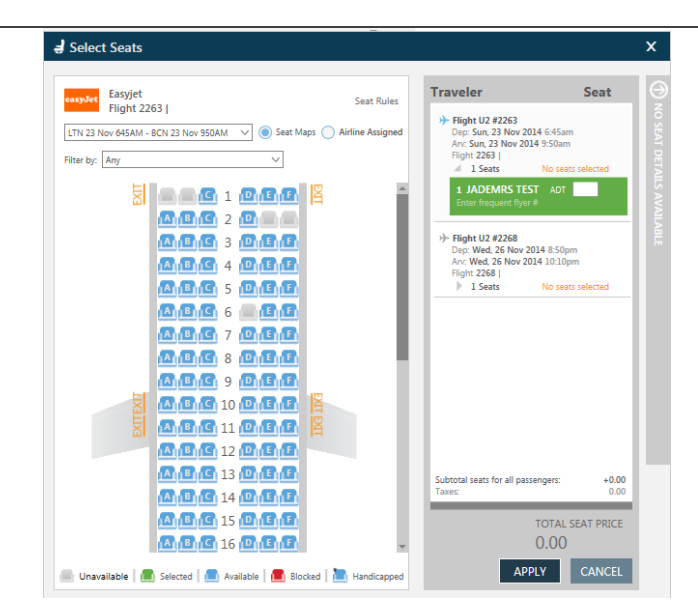

#### 10. View Seat Display

#### Example: \*SD

\*SD containing direct payment carrier seating is not viewable once the PNR has been end transacted.

- 11. Price the itinerary and all selected seats and options. Example: FQ
- 12. Add form of payment, and any passport/secure flight information via the Payment screen to launch, select the # alongside the flight number within the PNR viewer screen.

| Customer In | formation      |              |         |               |         |          |        | x |
|-------------|----------------|--------------|---------|---------------|---------|----------|--------|---|
| NAME*       | LOYALTY        | CONTACT*     | ADDRESS | TICKETING*    | PAYMENT | SECURITY |        |   |
| Fields      | marked by * ar | re required. |         |               |         |          |        |   |
| Form Of     | Payment        |              |         |               |         |          |        |   |
| Form of P   | ayment: *      |              |         |               |         |          |        | - |
| Credit Ca   | rd             | $\sim$       |         |               |         |          | Ð      |   |
| Name as it  | appears on ca  | ard:         |         | Card Type: *  |         |          |        |   |
| TEST CAR    | D              |              |         | VI - Visa     |         | $\sim$   |        |   |
| Card Num    | nber: *        |              |         | Expiration Da | te: *   |          |        |   |
| 44443333    | 322221111      |              |         | MMYY          |         |          |        |   |
| Security C  | ode:           |              |         |               |         |          |        |   |
| 123         |                |              |         |               |         |          |        |   |
|             |                |              |         |               | Annhy   | Cancol   |        |   |
|             |                |              |         |               | Apply   | Cancer   |        |   |
|             |                |              |         |               |         |          |        |   |
|             |                |              |         |               |         |          |        |   |
|             |                |              |         |               |         |          |        |   |
|             |                |              |         |               |         |          |        |   |
|             |                |              |         |               |         |          |        |   |
|             |                |              |         |               |         |          |        |   |
|             |                |              |         |               |         |          |        |   |
|             |                |              |         |               |         |          |        |   |
|             |                |              |         |               |         | SAVE     | CANCEL |   |

#### 13. End the PNR.

Example: ER

Formats strung together with an end transact such as >R.NJ+ER cannot be used. If strung together without an end transact, such as T.T/+R.P, combined entries are permitted.

# 14. Display direct payment carriers PNR (optional)

- xx = 2 letter airline code Example: **Z\*R/Cxx** 15. Display Stored Fare (optional) Example: \*LF/Cxx
  - xx = 2 letter airline code

Travelport Aggregated Shopping - Booking from a carrier specific availability display.

- 1. As with the fare shopping workflows, begin the booking by moving from a profile or adding passenger data <u>especially</u> <u>frequent flyer numbers such as the easyJetPlus card</u> which will be passed automatically to the airline.
- 2. View carrier specific availability. Example: A20APREDIMAD\*U2

| 1-A | 20APRLONB | CN*    | + -  |           |         |                    |  |
|-----|-----------|--------|------|-----------|---------|--------------------|--|
| >A2 | ØAPRLONBC | N*U2   |      |           |         | Currency:GBP       |  |
| MON | 20APR15   | LON BO | IN   | *** EASY  | JET *** |                    |  |
| Opt | :01/09    |        |      | 01:00 HR  |         | + *U2              |  |
| 1*  | LGW BCN   | 0725   | 1030 | U28571    | 0#      | Adult Prices From: |  |
|     | LTN BCN   | 1040   | 1350 | U22263    | 0#      | 39.29              |  |
|     | LGW BCN   | 1120   | 1425 | U28573    | 0#      | U28571             |  |
| 4   | LGW BCN   | 1305   | 1610 | U28575    | 0#      | Y9 B9              |  |
|     | LGW BCN   | 1645   | 1950 | U28577    | 0#      | 1                  |  |
|     | SEN BCN   | 1745   | 2050 | U27381    | 0#      | 1                  |  |
|     | LTN BCN   | 1745   | 2050 | U22267    | 0#      | 1                  |  |
| 8   | LGW BCN   | 1825   | 2130 | U28579    | 0#      | 1                  |  |
| Nex | t Opt:>A* |        | P    | age:>AM*U |         | +-Details:>FDL01   |  |
| >   |           |        |      |           |         |                    |  |

#### 3. Book flight

Example: 01Y1 or N1Y1 or click on booking class.

Even though numeric availability status is not shown, reference sell from availability is supported.

Pricing returned may not include all taxes and fees and may be approximate until all passengers, options, segments and form of payment are added to the booking and a Fare Quote is performed.

Alternatively, to move to next option, click on or tab to, Next Opt:>A\*U/2 to move the \* to option number 2. To move to the next page of flight options, click on or tab to, Page:>A//U2+

To display the cost details of the booking classes offered, once the flight is selected with the \*, click on or tab to •Details:>=DL31\_•

Once on the details page of the segment you wish to book – click on or tab to the sell command of the booking class you wish to book.

| 1 | -FDL01 |          | +             |            |          |              |  |
|---|--------|----------|---------------|------------|----------|--------------|--|
| > | FDL01  |          | *** ea:       | syJet ***  |          | Currency:GBP |  |
| M | ON 20A | PR15 LON | BCN 1 LGW BCN | 0725 1030  | 0 U28571 |              |  |
|   |        | FARE     | CLASS / FARE  | FAMILY     | CABIN    | SELL         |  |
|   | 1      | 39.29    | Economy       |            | Economy  |              |  |
|   | 2      | 60.29    | InclusiveFare |            | Economy  | >01B1+       |  |
|   |        |          |               |            |          |              |  |
|   |        |          |               |            |          |              |  |
|   |        |          |               |            |          |              |  |
|   |        |          |               |            |          |              |  |
|   |        |          |               |            |          |              |  |
|   | ulasis |          | Availability  | · SA#D#112 |          |              |  |
|   | ures:/ |          |               |            |          |              |  |

#### 4. Book return flight

5. Display the record.

Example: \*R Note the Aggregated Shopping passive segment code ZK.

#### 6. Price the itinerary.

#### Example: FQ or FQS1-2

If the PNR contains both direct payment carriers and traditional GDS segments, segment select must be used to price separately.

7. View Ancillary services screen.

- Click on the ancillary basket within the PNR viewer
- Choose the ancillary services that are required by entering the amount into the boxes provided.
- Ancillary services can be filtered by type by choosing from the filter drop down.
- Ancillary services are selected on a per passenger basis by selecting the passenger from the drop down
- If SSR additional text is required for the ancillary service being selected this can be added by clicking on
- To view a summary of services selected: click on
- To apply the chosen ancillaries, to modify the chosen ancillaries or to cancel the request choose option as required.

A

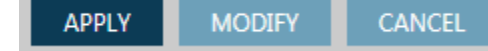

8. View the seat map GUI by clicking on the class of travel in the PNR viewer or by using one of the cryptic commands -

Example: SA\*S1 Example: S.P01S01/3A Example: #SEAT

9. Select seats by clicking on the seat number required. There are various filter options, by flight segment, by seat type.

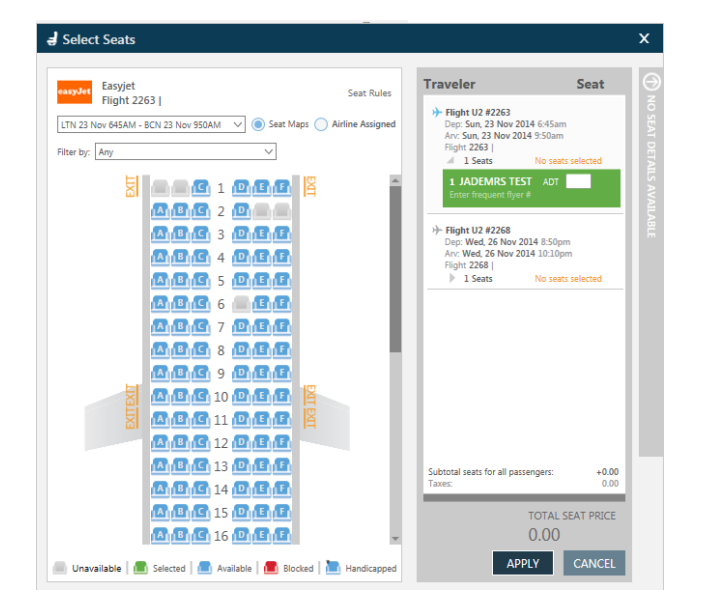

#### 10. View Seat Display

Example: **\*SD** 

\*SD containing direct payment carrier seating is not viewable once the PNR has been end transacted.

- 11. Price the itinerary and all selected seats and options. Example: FQ
- 12. Add form of payment, and any passport/secure flight information via the Payment screen to launch, select the alongside the flight number within the PNR viewer screen.

| Customer Ir | formation       |              |         |               |         |          |        | х |
|-------------|-----------------|--------------|---------|---------------|---------|----------|--------|---|
| NAME*       | LOYALTY         | CONTACT*     | ADDRESS | TICKETING*    | PAYMENT | SECURITY |        |   |
| Fields      | marked by * ar  | re required. |         |               |         |          |        |   |
| Form Of     | Payment         |              |         |               |         |          |        |   |
| Form of P   | ayment: *       |              |         |               |         |          |        | - |
| Credit Ca   | rd              | $\sim$       |         |               |         |          | œ      |   |
| Name as i   | t appears on ca | ard:         |         | Card Type: *  |         |          |        |   |
| TEST CAP    | RD              |              |         | VI - Visa     |         | $\sim$   |        |   |
| Card Nun    | nber: *         |              |         | Expiration Da | te: *   |          |        |   |
| 44443333    | 322221111       |              |         | MMYY          |         |          |        |   |
| Security C  | Code:           |              |         |               |         |          |        |   |
| 123         |                 |              |         |               |         |          |        |   |
|             |                 |              |         |               | Apply   | Cancel   |        |   |
|             |                 |              |         |               | nppij   | Curren   |        |   |
|             |                 |              |         |               |         |          |        |   |
|             |                 |              |         |               |         |          |        |   |
|             |                 |              |         |               |         |          |        |   |
|             |                 |              |         |               |         |          |        |   |
|             |                 |              |         |               |         |          |        |   |
|             |                 |              |         |               |         |          |        |   |
|             |                 |              |         |               |         |          |        | Ļ |
|             |                 |              |         |               |         | SAVE     | CANCEL |   |

#### 13. End the PNR.

Example: ER

Formats strung together with an end transact such as >R.NJ+ER cannot be used. If strung together without an end transact, such as T.T/+R.P, combined entries are permitted.

xx = 2 letter airline code

# 14. Display direct payment carriers PNR (optional)

Example: Z\*R/Cxx xx = 2 letter airline code

15. Display Stored Fare (optional) Example: \*LF/Cxx

#### Modify

Please note, not all modification capabilities are available for all Direct Payment Carriers at this time.

- 1. Display the Galileo PNR and then within that, the direct payment carrier PNR Example: **Z\*R/Cxx** 
  - Before the PNR can be modified or cancelled it must be retrieved from the direct payment carrier's system.
  - Modify or Cancel cannot proceed unless the GDS Host PNR is in Synch with the direct payment carriers PNR.
  - EasyJet If changes are made outside of Galileo, directly with EasyJet, sync is not currently possible via the ZSYNC command all changes must be continued directly with EasyJet.
  - APIS can only be modified/entered at time of booking or when modifying either the outbound/inbound segment or at Name change The only exception is Easyjet, This can be entered as a standalone PNR modification.

Modify PNR segments, Optional Services/ Ancillaries, or Passenger Name, or APIS. However, a seat may be added if a new segment is added or an existing segment is modified.

Cancel Rebook is permitted. Example: **X2+0U24909Y08NOVAMSLGWNN1** Or cancel segment, and then sell from a new availability display in the existing PNR

If the PNR is modified by name or segment change, Aggregated Shopping will send or re-send the APIS data if it exists in the PNR.

Cancel of multiple direct payment carrier segments in a single entry is not permitted. Example: **X1-2+0U2568** 

2. Price the itinerary and all selected seats and options. Example: FQ When the price has changed due to the modify, the following message will be displayed on the first line of the fare quote: \*\*\* Price Changed – Amount due:nnnnnn.nn \*\*\*

# 3. Add form of payment: **ZF\*CU2**

# 4. End the PNR –

Itinerary Remarks after cancel or modify.

All original itinerary remarks will be replaced with the revised booking data.

The original form of payment plus total amount will be retained plus the new form of payment and total amount including add collect will be added.

Example:

9. #TAS01#FOPVI4XXXXXXXXXXX1111/918.93/1217Z/07FEB 10. #TAS01#FOPVI4XXXXXXXXXXX1111/42.00/1536Z/09FEB 11. #TAS01#TOT960.93

# Travelport Aggregated Shopping – Key Items

Key items to understand the about Direct payment carriers:

- All Direct payment carriers file schedules with OAG, thus their flights are displayed in neutral availability but may not have numeric flight status. Only the class of service filed with the carriers schedule is displayed followed by a blank space or an A where the status appears for full service carriers.
- Direct payment carriers do not file fares with ATPCO. All fares are obtained directly from the carrier during the shopping and pricing process. When a shop request is sent to a direct payment carrier, the carrier will return available flights and fares. They do not return flights that are not available.
- ✓ Aggregated Shopping will send the agency IATA or ERSP number stored in the agencies AAT, the pseudo city and GDS identifier 1V, 1G, or 1P, as well as the passenger data stored in the PNR such as frequent flyer as well as any passenger or corporate account code /identifiers added as modifiers to the request.
- ✓ Interline connections with direct payment carriers currently are not supported.
- ✓ The active booking resides with the carrier, not in the GDS. Aggregated Shopping will create a passive segment for each flight booked using a ZK status code. This code cannot be manually added.
- ✓ The form of payment is sent to the carrier for purchase, the agency does not issue the ticket. Direct payment carrier and traditional GDS airlines may be booked in the same PNR, but must be purchased / ticketed separately.
- ✓ Some Direct payment carriers add a GDS surcharge to the price of the ticket and may also assess a credit card fee.
- Pricing returned may not include all taxes and fees and may be approximate until all passengers, options, segments and form of payment are added to the booking and a Fare Quote is performed. Credit card fees are added as a percentage therefore adding optional services will increase the Itinerary total.
- ✓ Not all direct payment carriers support the same functionality. Aggregated Shopping will provide a prompt or error message if specific functionality is not provided for the selected airline.
- ✓ A pseudo city must be provisioned through Travelport's ProvisionIT in order to gain access to Aggregated Shopping. It is not possible for the same pseudo city to have access to both Aggregated Shopping and LCCP. LCCP will be retired once all agencies that currently have access to LCCP have upgraded to Aggregated Shopping.
- ✓ Sunset of Low Cost Carrier Participation (LCCP) -Travelport Aggregated Shopping replaces LCCP (Low Cost Carrier Participation) and as such will be disabled for the pseudo city when Travelport Aggregated Shopping is enabled.
- ✓ It will not be possible to modify or cancel an easyJet (U2) or Jet2 booking made through LCCP in Aggregated Shopping.
- ✓ If the booking was made through LCCP, any required modifications or cancels will need to be made directly on the airline website once Aggregated Shopping is enabled.
- ✓ If the booking is made through Aggregated Shopping modifications and cancels are permitted if supported by the airline.

# **Travelport Aggregated Shopping Formats and Modifiers**

| Galileo Command       | Description                                 |
|-----------------------|---------------------------------------------|
| FS                    | Action Code and booked shopping command     |
| FSLON20OCTMUC         | Basic unbooked shopping command –           |
|                       | One-way request between LON and MUC         |
| FSLON20OCTMUC30OCTLON | Basic unbooked shopping command –           |
|                       | Round-trip request between LON and MUC      |
| FS3FRA19NOVSTO        | Unbooked shopping command –                 |
|                       | 3 passengers one-way between FRA and STO    |
| FS3FRA19NOVSTO1DECFRA | Unbooked shopping command –                 |
|                       | 3 passengers round-trip between FRA and STO |

# **Availability Formats**

| Galileo Command Description                                                       |                                              |
|-----------------------------------------------------------------------------------|----------------------------------------------|
| Neutral availability                                                              |                                              |
| A20MAYMADLON Flights flying from Madrid to London as filed by the airline with OA |                                              |
| Carrier specific availability                                                     |                                              |
| A20MAYMADLON*XX                                                                   | Only XX flights flying from Madrid to London |

#### Book Commands

| Galileo Command        | Description                                                                                                |  |  |  |
|------------------------|----------------------------------------------------------------------------------------------------|--|--|--|
| «BOOK»                 | Book from Shop - Action Code                                                                               |  |  |  |
| 02Y1 or N2Y1           | Reference sell from neutral availability or carrier specific display – or click on booking class required. |  |  |  |
| 0U27946W20FEBEDIMADNN1 | Direct sell                                                                                                |  |  |  |

# **Price Commands**

If the PNR contains both direct payment carriers and traditional GDS segments, segment select must be used to price separately.

| Galileo Command     | Description                                                             |
|---------------------|-------------------------------------------------------------------------|
| FQ                  | Action Code                                                             |
| FQP2/S1-2           | Fare quote for passenger 2, segments 1 and 2.                           |
| Pn                  | Passenger reference – optional. Will default to all passengers. Must be |
| Pn-n (range)        | ALL passengers in the booking.                                          |
| Pn.n (and)          |                                                                         |
| /Sn                 | Segment reference – optional. Will default to all segments in the       |
| /Sn-n (range)       | booking.                                                                |
| /Sn.n (and)         |                                                                         |
| Modifiers           | See Appendix B for a complete list of supported modifiers               |
| *INF                | Infant passenger type modifier.                                         |
| *Cnn                | Child passenger type modifier with 1 or 2 numeric age.                  |
| *GVT                | Government Travel passenger type modifier. Will be converted to adult   |
|                     | passenger type if not supported by carrier.                             |
| *GST                | Government State passenger type modifier. Will be converted to adult    |
|                     | passenger type if not supported by carrier.                             |
| :XXX                | Currency override modifier                                              |
| -ACxxxx             | Corporate Account Code modifier. Maximum length of code is 64           |
|                     | alphanumeric characters.                                                |
| -NFxxxx             | Negotiated Fare / Agency Account Code modifier. Maximum length of       |
|                     | code is 64 alphanumeric characters.                                     |
| -PCxxxx             | Promo Code modifier. Maximum length of code is 64 alphanumeric          |
|                     | characters.                                                             |
| Additional Examples |                                                                         |
| FQS1                | Price request for all names, segment 1.                                 |
| FQP1/S1.2           | Price request for name 1, segment 1 & 2. (Assumes name 1 is the only    |
|                     | name in the booking, else error.)                                       |

|                                                     | 1                                                                           |                                         |  |  |
|-----------------------------------------------------|-----------------------------------------------------------------------------|-----------------------------------------|--|--|
| FQP1.2*C4                                           | <sup>1</sup> passenger child age 4. (Valid age                              |                                         |  |  |
|                                                     | parameter could be 1 or 2 digits)                                           |                                         |  |  |
| FQP1.2*INF                                          | Price request with 2 <sup>nd</sup> passenger                                | infant.                                 |  |  |
| FQ*GVT                                              | Government travel.                                                          |                                         |  |  |
| FQ*GST                                              | Government state passenger.                                                 |                                         |  |  |
| FQS1-4.6                                            | Price request for segment 1 thro                                            | ugh 4, and 6.                           |  |  |
| FQ:GBP                                              | Price request w/ currency overrie                                           | de modifier.                            |  |  |
| FQ-ACIBM                                            | Price request with corporate account code modifier (dash & "AC" delimiter). |                                         |  |  |
| FQ-NFIMERSU2                                        | Negotiated fare (agency account                                             | code) modifier (dash & "NF" delimiter). |  |  |
| FQ-PCXQU467T1                                       | Promo Code modifier (dash & "P                                              | <b>C</b> " delimiter).                  |  |  |
| Combined Modifier Examples                          | ·                                                                           |                                         |  |  |
| FQP1*GST.2*INF.3*GVT.4*C4                           |                                                                             | Price request with multiple passenger   |  |  |
|                                                     |                                                                             | modifiers combined. Only one            |  |  |
|                                                     | passenger type modifier per                                                 |                                         |  |  |
| passenger is permitted.                             |                                                                             |                                         |  |  |
| FQ*GVT/:GBP                                         |                                                                             | Government travel passenger             |  |  |
|                                                     |                                                                             | modifier combined with currency         |  |  |
|                                                     |                                                                             | override modifier.                      |  |  |
| FQ*GVT/:GBP /S2-4                                   |                                                                             | Same as above but for segments 2, 3     |  |  |
|                                                     |                                                                             | and 4                                   |  |  |
| FQ-ACIBM/-NFIBMERSU2/md-PCXQU4                      | 167                                                                         | Price request with combined             |  |  |
|                                                     |                                                                             | corporate account code modifier,        |  |  |
|                                                     | negotiated fare modifier, and promo-                                        |                                         |  |  |
|                                                     | code modifier.                                                              |                                         |  |  |
| FQP1*GST.2*INF.3*GVT.4*C4/:USD/-ACIBM/-NFIBMERSUQ/- |                                                                             | Price request showing a combination     |  |  |
| PCXQU467                                            |                                                                             | of all modifiers.                       |  |  |
| FQ:USD/-ACIBM/P1*GST.2*INF.3*GVT.4*C4/-PCXQU467/-   |                                                                             | Same price request as above with        |  |  |
| NFIBMERSUQ                                          | modifiers in a different order.                                             |                                         |  |  |

# **Optional Services Formats**

| Galileo Commands    | Description                                                                |
|---------------------|----------------------------------------------------------------------------|
| DAS or              | Action Code                                                                |
| DAS*                | Display Optional Services                                                  |
| DAS*Cxx             | xx = carrier code for multi-carrier PNRs                                   |
| /nn                 | Option Number                                                              |
| /Cn                 | Count per passenger<br>If count is not entered then TAS will default to 1. |
| /Sn                 | Segment number                                                             |
| /Sn.n (and)         | If Segment is not entered then TAS will default to those on line 1 of the  |
| /Sn-n (range)       | display.                                                                   |
| /Nn                 | Passenger number                                                           |
| /Nn.n (and)         | If Name is not entered then TAS will default to all.                       |
| /Nn-n               |                                                                            |
| DAS01/S1/P1/C2      | Book Optional Services for segment 1, passenger 1, count of 2 (number      |
|                     | of options desired such as 2 bags)                                         |
| DAS01-01/S1-2/P1/C1 | Book Sports Equipment Option 1 for segment 1, passengers 1                 |
| DAS*S1/03           | Display segment 3 option 3                                                 |
| DAS*SUM             | Display Summary of booked options                                          |
| DAS*SEG             | Display Summary of booked options by segment                               |
| DAS*PAX             | Display Summary of booked options by passenger                             |

| Direct Sell of Optional Services Entry | Description                                         |
|----------------------------------------|-----------------------------------------------------|
| DASOBGSPGF/S1/P1/C1                    | Book 1 set of golf clubs for Segment 1, Passenger 1 |
| DASOBGPP/S1-3/P1/C1                    | Book 1 bag for Segment 1, 2 and 3, Passenger 1      |

| DASOBGSPGF/S1/P1.3/C1   | Book 1 set of golf clubs for Segment 1, Passenger 1 and 3  |
|-------------------------|------------------------------------------------------------|
| DASOBGSPGF/S1-2/P1.3/C1 | Book 1 set of golf clubs for Segment 1 and 2, Passenger 1  |
|                         | and 3                                                      |
| DASOBGPP/S1-3/P1-3.5/C2 | Book 2 bags each for Segment 1, 2 and 3, Passenger 1, 2, 3 |
|                         | and 5                                                      |
| DASOBGPP/S1-3/P1.3/C2   | Book 2 bags for Segment 1, 2 and 3, Passenger 1 and 3.     |
| DASOBGPP/S1-3/P2/C1     | Passenger 2 only requires 1 bag so a second entry would    |
|                         | be required.                                               |
| DASOTSCI                | Book Airport Check-in for all segments and all passengers. |
|                         | This only works if PNR contains one direct payment carrier |
|                         | otherwise CI will error                                    |

# Seat and Seat Map Formats

| Galileo Command          | Description                                                                  |
|--------------------------|------------------------------------------------------------------------------|
| SA*                      | Display Seat Map Action Code                                                 |
| Pn                       | Passenger reference – optional                                               |
|                          | Will default to passenger 1 if names are present in the booking.             |
| Sn                       | Segment reference – mandatory                                                |
| SA*S1                    | View seat map for segment 1                                                  |
| S.                       | Select Seat Action Code                                                      |
| Pn-n (range)             | Select Passenger reference – optional. Will default to all passengers        |
| Pn.n(and)                |                                                                              |
| /Sn                      | Segment reference – optional. Will default to all segments                   |
| /Sn-n(range)             |                                                                              |
| /Sn n(and)               |                                                                              |
| /nnx                     | Specific seat reference – optional, but if included, must be for all names   |
| /nnxx(range in same row) | referenced or implied.                                                       |
| /x                       | Seat characteristic(s)                                                       |
| /xx                      |                                                                              |
| *SD                      | Display Selected Seats Action Code (prior to end transact only)              |
| *XSD                     | Action Code for cancelled seats display                                      |
| SA*P1S1                  | Display Seat Map for name 1 segment 1                                        |
| SA*S1P1/10               | Display Seat Map for name 1 segment 1 from row 10                            |
| SA*P1S1/10               | Display Seat Map for name 1 segment 1 from row 10                            |
|                          | Display Seat Map for segment 1, default to name 1                            |
| SA*S1                    |                                                                              |
| SA*P3S2                  | Display Seat Map for name 3 segment 2                                        |
| SA*                      | Redisplay previous Seat Map                                                  |
| SA*S4/NW                 | Display Seat Map for segment 4 for non-smoking window seats –                |
|                          | Specific seat for name 1 segment 1. This example would be valid only if one  |
| S.S1/15A                 | passenger exists because only 1 seat has been specified.                     |
|                          | Specific seats for names 1 & 2, segment 2. Assumes only two passengers in    |
|                          | the booking. When names are not specified in a specific seat request, seats  |
| S.S2/15AB                | for ALL passengers must be specified.                                        |
|                          | Specific seats for names 1 2 & 3, segment 2. Assumes only 3 passengers in    |
|                          | the booking. When names are not specified in a specific seat request, seats  |
|                          | for ALL passengers must be specified. This request is for seats 15A, 15B and |
| S.S2/15A-C               | 15C                                                                          |
| S.P3S2/15F               | Specific seat for name 3 segment 2.                                          |
| S.@                      | Cancel all seats in a booking                                                |
| S.S2@                    | Cancel all seats for segment 2                                               |
| S.P2S1@                  | Cancel seats for passenger 2 segment 1                                       |
| S.P1.3S1-4@              | Cancel seats for passengers 1 & 3, segment 1 to 4                            |

| Terminal Command | Syntax                   | Description         |
|------------------|--------------------------|---------------------|
| End Booking      | E,ET,ER, <mark>EM</mark> | End booking command |

#### **Terminal Command** Description ZF/ Enter form of payment ZF\*Cxx Display form of payment screen for carrier xx ZF/NM-MR JOE TRAVELER Change card holder name ZF/@ Delete form of payment prior to end transact ZF/CC/S123 Add CVV/ security code to credit card ZF/Cxx/CC/S123 Single direct payment carrier ZF/CC/VI44443333222211 Form of Payment with VISA Credit Card for all the direct payment carriers in the 11/D1112/S123 PNR ZF/Cxx/CC/VI4444333322 Single direct payment carrier 221111/D1112/S123 ZF/CC/AXVI44433332222 Form of Payment with AMEX Credit Card for all the segments in PNR 1111/D1112/S123 ZF/Cnn/DC/MA44443333 Form of Payment with Maestro Debit Card for carrier xx direct payment carrier 22221111/D1112/S123 Agency Payment with Agent Payment ID and password details for all segments in ZF/AP/X2345/Pagentx PNR ZF/CTA/AP/X2345 Agency Payment with Agent Payment ID only for direct payment carrier TA ZF/MO/12345687 Miscellaneous Charge Order with unused ticket number for all segments in PNR ZF/C nn/CA Cash as Form of Payment for carrier – nn = carrier code Z\*NT/Cnn Display passenger title list ZPI/Cnn/Pn/aaaaaaa Carrier Identifier (C) - Mandatory if more than 1 direct payment carrier in PNR Passenger Reference (P) - Mandatory Allowed Passenger Title (master) or Gender (M or F) Z\*PI/Cnn Display passenger information Deletes all Passenger Title/Gender data entered for all passengers for all direct ZPI/@ payment carriers in the PNR SI.P1/SSRDOCSU2HK1/P/ APIS support example – use existing GDS formats US/S12345678/US/12JUL 66/M/23OCT14/SMITH/J OHN/PAUL/H SI.P1/SSRDOCSAKHK1//// Secure Flight Passenger Data – DOB & Nationality details required by airline. GB/20JAN84/F//TEST/JAD Е SI.P1/SSRDOCSAKHK1//// SFPD – minimum data entry /20JAN84/F//TEST/JADE M.nn123456789 Frequent Flier support example – use existing GDS formats SI.P1/WCHR Request Wheelchair for passenger 1 – use existing GDS formats for Non Chargeable SSR's If the carrier does not support the SSR, the following remark will be added RMU:#TAS01#SSR/WCHR\*\*\* Current SSR's accepted by Easyjet as follows Code BLND Blind passenger BULK Bulky baggage CBBG Cabin baggage CHLD Child CKIN Check-in information DEAF Deaf passenger

Aggregated Shopping payment and PNR Formats

Extra seat

EXST

| FRAG | Fragile baggage                                                            |
|------|----------------------------------------------------------------------------|
| INFT | Infant WITHOUT seat when auto added in response to infant name field entry |
| INFT | Infant WITH seat when added manually as an SSR                             |
| LANG | Language assistance                                                        |
| MAAS | Meet and assist                                                            |
| SPEQ | Sports equipment                                                           |
| WCHC | Wheelchair (carry on)                                                      |
| WCHR | Wheelchair (can climb stairs)                                              |
| WCHS | Wheelchair (cannot climb stairs)                                           |
| XBAG | Excess baggage                                                             |

#### Aggregated Shopping Modify and Cancel Formats

| Terminal Command  | Description                        |
|-------------------|------------------------------------|
| Z*R               | Retrieve PNR                       |
| Z*R/Cnn           | Retrieve PNR for carrier nn        |
| ZSYNC/Cnn         | Synch PNR                          |
| ZSYNC/Cnn/LOCATOR | Sync PNR using the airline locator |

#### Interpreting Aggregated Shopping Screens

This section describes the elements of the following Aggregated Shopping screens.

- Aggregated Shopping Main Screen Unbooked Shop
- Fare Details from Shop Main Screen
- Fare Rules from Shop Main Screen
- Book from Shop Main Screen
- Aggregated Shopping Main Screen Booked Shop
- Neutral Availability Screen
- Carrier Specific Availability Screen
- Fare Details from Carrier Specific Availability Screen
- Sell from Neutral and Carrier Specific Availability Screens
- Price Display
- Optional Service Screens
- Seat Map and Seat Selection Screens
- Complete PNR Passenger Data and Form of Payment
- Modify

Aggregated Shopping Main Screen – Unbooked Shop To price an unbooked itinerary enter the following format:

>FSctyddmmmcty

Galileo Smartpoint Response:

| 1-FSLON2ØNOVAB2        | +                   |                   |                                                                                                    |
|------------------------|---------------------|-------------------|----------------------------------------------------------------------------------------------------|
| >                      |                     |                   | Image: A start of the start of the start |
| -                      |                     |                   |                                                                                                    |
| TTL OF 10 PRI          | CING OPTIONS AND 10 | ITINERARY OPTIONS | RETURNED                                                                                                    |
|                        |                     |                   |                                                                                                    |
| PRICING OPTION         | N 1                 | TOTAL AMOUNT      | 63.58 GBP                                                                                                    |
| ADT                    |                     | TAX INCLUDED      |                                                                                                    |
| 1 #U2 8/1              | Y 20NOV LGW ABZ     | 0630 0810 FR      | Y                                                                                                    |
| 2 #02 8/4              | Y 27NOV ABZ LGW     | 2030 2210 FR      | Y                                                                                                    |
| «BOOK» +IQ             |                     |                   | U K                                                                                                    |
| PRICING OPTION         | N 2                 | TOTAL AMOUNT      | 66.58 GBP                                                                                                    |
| ADT<br>1 #U2 971       |                     | ACCO OCIO EP      | V                                                                                                    |
| 1 #UZ 8/1<br>2 #U2 972 | Y 27NOV LGW ADZ     | 0030 0810 FR      | ř                                                                                                    |
| Z #UZ 0/Z              | T ZINOV ADZ LOW     | 0833 1013 FK      |                                                                                                    |
|                        | 1.3                 |                   |                                                                                                    |
| ADT                    |                     |                   | 08.38 004                                                                                                    |
| 1 #112 147             | Y 20NOV LTN AB7     | 1825 1950 FR      | v                                                                                                    |
| 2 #U2 148              | Y 27NOV AB7 I TN    | 2015 2135 FR      | Ý                                                                                                    |
| «BOOK» +TO             |                     |                   |                                                                                                    |
| PRICING OPTION         | 14                  | TOTAL AMOUNT      | 75.58 GBP                                                                                                    |
| ADT                    |                     | TAX INCLUDED      |                                                                                                    |
| 1 #U2 873              | Y 20NOV LGW ABZ     | 1825 2005 FR      | Y                                                                                                    |
| <b>2</b> #U2 874       | Y 27NOV ABZ LGW     | 2030 2210 FR      | Y                                                                                                    |
| «BOOK» +TQ             |                     |                   |                                                                                                    |
| PRICING OPTION         | N 5                 | TOTAL AMOUNT      | 78.58 GBP                                                                                                    |
| ADT                    |                     | TAX INCLUDED      |                                                                                                    |
| 1 #U2 873              | Y 20NOV LGW ABZ     | 1825 2005 FR      | Y                                                                                                    |
| 2 #U2 872              | Y 27NOV ABZ LGW     | 0835 1015 FR      | Y                                                                                                    |
| «BOOK» +TQ             |                     |                   | D R                                                                                                    |
| PRICING OPTION         | N 6                 | TOTAL AMOUNT      | 102.58 GBP                                                                                                    |
| ADT                    |                     | TAX INCLUDED      |                                                                                                    |
| 1 #U2 871              | B 20NOV LGW ABZ     | 0630 0810 FR      | B                                                                                                    |
| 2 #U2 874              | B 27NOV ABZ LGW     | 2030 2210 FR      | B                                                                                                    |
| «BOOK» +10             |                     |                   |                                                                                                    |

#### **Screen Description:**

| Item:                                      | Description:                                       |
|--------------------------------------------|----------------------------------------------------|
| > FSLON20NOVABZ27NOVLON                    | Repeat of format entered                           |
| TTL OF 10 PRICING OPTIONS AND 10 ITINERARY | Number of itinerary options returned.              |
| OPTIONS RETURNED                           |                                                    |
| PRICING OPTION 1                           | Price Option                                       |
| ADT                                        | Passenger Type for the fare returned.              |
| TOTAL AMOUNT 63.58GBP                      | Total Fare Amount                                  |
| TAX INCLUDED.                              | Cost in Green indicates a branded fares and        |
|                                            | ancillaries participant.                           |
|                                            | Cost in which indicates a non-branded fares and    |
|                                            | ancillaries participant.                           |
| 1 #U2 871 Y 20NOV LGW ABZ 0630 0810 TH Y   | Segment Number                                     |
| 2 #U2 874 Y 27NOV ABZ LTN 2030 2210 TH Y   | # Direct Payment Carrier indicator                 |
|                                            | Flight Number                                      |
|                                            | Booking Class                                      |
|                                            | Departure date                                     |
|                                            | Origin and destination                             |
|                                            | Day of week indicator                              |
|                                            | Booking class                                      |
| «BOOK»                                     | Click to book price and flight option              |
|                                            | Defaults to 1 passenger unless more passengers are |
|                                            | specified in the PNR, or more than 1 passenger is  |
|                                            | specified in the shopping request.                 |
|                                            |                                                    |
| D                                          | View fare details for Price Option                 |
| R                                          | View fare rules text for Price Option              |

- TAS Shopping and Pricing only supports 9 passengers including infants.
- Pricing Options are sorted by price and are displayed in low to high order based on the Total Amount followed by earliest departure time of the first fight option. If price and earliest departure time are the same then the order is random.

• Pricing returned may not include all taxes and fees and may be approximate until all passengers, options, segments and form of payment are added to the booking and a Fare Quote is performed.

1.

Example:

**Shop Price:** 

| 1-FSLON20NC         | VABZ = | P   |            |          |          |        |         |          | _  |
|---------------------|--------|-----|------------|----------|----------|--------|---------|----------|----|
| >                   |        |     |            |          |          |        |         |          |    |
|                     | 10 DRT | стм |            | S AND 10 | а тт     |        |         |          |    |
|                     |        | CTW | G OP FIONS | D AND IN | <i>.</i> | INCHAI |         | NETONNED |    |
| PRICING             | OPTION | 1   |            |          |          | TOTAL  | AMOUNT  | 63.58    | GI |
| ADT                 |        |     |            |          |          | TAX I  | NCLUDED |          |    |
| 1 #U2               | 871    | Y   | 20NOV LO   | GW ABZ   | 0630     | 0810   | FR      |          |    |
| 2 #U2               | 874    | Y   | 27NOV A    | SZ LGW   | 2030     | 2210   | FR      |          |    |
| «BOOK»              | +TQ    |     |            |          |          |        |         |          |    |
| PRICING             | OPTION | 2   |            |          |          | TOTAL  | AMOUNT  | 66.58    | G  |
| ADT                 |        |     |            |          |          | TAX I  | NCLUDED |          |    |
| 1 #U2               | 871    | Y   | 20NOV LO   | GW ABZ   | 0630     | 0810   | FR      |          |    |
| 2 #U2               | 872    | Y   | 27NOV A    | 3Z LGW   | 0835     | 1015   | FR      |          |    |
| «BOOK»              | +TQ    |     |            |          |          |        |         |          |    |
| PRICING             | OPTION | 3   |            |          |          | TOTAL  | AMOUNT  | 68.58    |    |
| ADT                 |        |     |            |          |          | TAX I  | NCLUDED |          |    |
| 1 #U2               | 147    | Y   | 20NOV L    | rn abz   | 1825     | 1950   | FR      |          |    |
| 2 # <mark>U2</mark> | 148    | Y   | 27NOV A    | 3Z LTN   | 2015     | 2135   | FR      |          |    |
| «BOOK»              | +TQ    |     |            |          |          |        |         |          |    |
| PRICING             | OPTION | 4   |            |          |          | TOTAL  | AMOUNT  | 75.58    | G  |
| ADT                 |        |     |            |          |          | TAX I  | NCLUDED |          |    |
| 1 #U2               | 873    | Y   | 20NOV LC   | GW ABZ   | 1825     | 2005   | FR      |          |    |
| 2 #U2               | 874    | Y   | 27NOV A    | 3Z LGW   | 2030     | 2210   | FR      |          |    |
| «BOOK»              | +TQ    |     |            |          |          |        |         |          |    |
| PRICING             | OPTION | 5   |            |          |          | TOTAL  | AMOUNT  | 78.58    | G  |
| ADT                 |        |     |            |          |          | TAX I  | NCLUDED |          |    |
| 1 #U2               | 873    | Y   | 20NOV LO   | GW ABZ   | 1825     | 2005   | FR      |          |    |
| 2 #U2               | 872    | Y   | 27NOV A    | 3Z LGW   | 0835     | 1015   | FR      |          |    |
| «BOOK»              | +TQ    |     |            |          |          |        |         |          |    |
| PRICING             | OPTION | 6   |            |          |          | TOTAL  | AMOUNT  | 102.58   |    |
| ADT                 |        |     |            |          |          | TAX I  | NCLUDED |          |    |
| 1 #U2               | 871    | В   | 20NOV LC   | GW ABZ   | 0630     | 0810   | FR      |          |    |
| 2 #U2               | 874    | B   | 27NOV A    | 3Z LGW   | 2030     | 2210   | FR      |          |    |
| «BOOK»              | +TQ    |     |            |          |          |        |         |          |    |

#### Booked:

| Travelport Smartpoint - Window 1 |       |          |         |        |      |     |    |  |
|----------------------------------|-------|----------|---------|--------|------|-----|----|--|
| 1 175                            |       | DC       |         |        |      |     |    |  |
| 1.#U2                            | 871 Y | 20NOV LO | WABZ ZK | 1 0630 | 0810 | L   | FR |  |
| 2.#U2                            | 874 Y | 27NOV A  | ZLGW ZK | 1 2030 | 2210 | L   | FR |  |
|                                  |       |          |         |        |      |     |    |  |
| *ALL                             | *Р    | *AD      | *TD     | *EM    | *RV  | *PI |    |  |
|                                  |       |          |         |        |      |     |    |  |
| <u>هر</u>                        |       |          |         |        |      |     |    |  |
|                                  |       |          |         |        |      |     |    |  |

Credit card fees are added as a percentage therefore adding optional services will increase the Itinerary and Total:

| 1-FQ +                                            |                  |             |             |        |
|---------------------------------------------------|------------------|-------------|-------------|--------|
| ><br>WARNING: 80001 - PLE<br>AGED 2-11 AT WWW.EAS | ASE REQUEST UK   | APD TAX REP | FUND FOR CH |        |
| >FQ                                               | Curre            | ency:GBP    |             |        |
| Itin: 95.96<br>Pricing for: S1-2                  | OptSvcs:         | 26.00       | Total:      | 121.96 |
| Fare Basis : Y/Y<br>Description: STANDAF          | RD FARE/STANDARI | ) FARE      |             |        |
| Summary For All Pass                              | engers:          |             |             |        |
| Base Fare Amount                                  |                  |             |             | 37.58  |
| Optional Services                                 | Amount           |             |             | 26.00  |
| Seat Amount                                       |                  |             |             | 16.99  |
| Taxes Amount                                      |                  |             |             | 26.00  |
| Fees Amount                                       |                  |             |             | 15.39  |
| Total Fare Amount                                 |                  |             |             | 121 96 |
| P01:ADT/TEST/JADE:                                |                  |             | Total:      | 106.57 |
| Base Fare Amount                                  |                  |             |             | 37.58  |
| Optional Services                                 | Amount           |             |             | 26.00  |
| Seat Amount                                       |                  |             |             | 16.99  |
| Taxes Amount                                      |                  |             |             | 26.00  |
| XT                                                |                  |             | 26.00       |        |
| Fees Amount:                                      |                  |             | Total:      | 15.39  |
| CCB                                               |                  |             | : 15.39     |        |
|                                                   |                  |             |             |        |

- The response will include fares and itineraries applicable to the date shown in the request for the number of passenger names in the PNR (including infants). If there are no passenger names in the PNR then Aggregated Shopping will default to 1 adult passenger.
- Multi-carrier flight options may be returned for traditional GDS carriers. Example: BA outbound and UA return.
- Multi-carrier flights options will not be returned for direct payment carriers. Example: U2 outbound and LS return.

Scroll to view all pricing options

To view details of the option

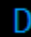

Galileo Smartpoint Response:

| PRICING OP | 110N 1  |         |       |       |       | TOTAL   | AMOUNI | 63. | 58 ( | SBD |
|------------|---------|---------|-------|-------|-------|---------|--------|-----|------|-----|
| ADT        |         |         |       |       |       | TAX IN  | CLUDED |     |      |     |
| 1 #U2      | 871 Y   | 20NOV   | LGW   | ABZ   | 0630  | 0810    | FR     |     |      | Y   |
| 2 #U2      | 874 Y   | 27NOV   | ABZ   | LGW   | 2030  | 2210    | FR     |     |      | Y   |
| «BOOK» +T  | Q       |         |       |       |       |         |        | D   |      |     |
| TOTAL JOUR | NEY TIM | 1E      |       |       |       |         |        |     |      |     |
| LGW-       | ABZ: 01 | L:40    |       |       |       |         |        |     |      |     |
| ABZ-       | LGW: 01 | L:40    |       |       |       |         |        |     |      |     |
| FS-1 ADT   |         |         |       |       |       |         |        |     |      |     |
| FARE GBP67 | .58 XT  | DU13.00 | 3 DU: | 13.00 | TOT G | BP63.58 |        |     |      |     |

| TOTAL JOURNEY TIME<br>LGW-ABZ: 01:40<br>ABZ-LGW: 01:40 | Total journey time for both segments.  |
|--------------------------------------------------------|----------------------------------------|
| FS-1 ADT                                               | Passenger Type Code indicator          |
| FARE GBP67.58 XT DU13.00 DU13.00 TOT GBP63.58          | Fare calculation incl approximate fees |

To view the fare rules of the option

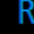

Galileo Smartpoint Response:

| PRICING OPTION 1 |               | TOTAL AMOUNT | 63.58 GBP |
|------------------|---------------|--------------|-----------|
| ADT              |               | TAX INCLUDED |           |
| 1 #U2 871 V      | 20NOV LGW ABZ | 0630 0810 FR | Y         |
| 2 #U2 874 Y      | 27NOV ABZ LGW | 2030 2210 FR | Y         |
| «BOOK» +TQ       |               |              | D R       |
| FARE COMPONEN    | BASIS         |              |           |
| 1 LGW-AB2        | Υ             |              |           |
| 2 ABZ-LG         | Y             |              |           |

Click on the individual fare component to display the rules for that segment.

Galileo Smartpoint Response:

| 1-FSLON2ØNOVABZ                                                      |
|----------------------------------------------------------------------|
| <pre>«Back to Pricing Options»</pre>                                 |
| Warning 15094 300171T:Miscellaneous alert returned from vendor-80001 |
| - Please request UK APD tax refund for children aged 2-11 at         |
| www.easyjet.com/apd                                                  |
| Terms and Conditions The Standard Fare must be paid in full at       |
| time of booking. Names of passengers may be changed on payment       |
| of a "name change" fee. Passengers can transfer reservations         |
| subject to availability) for an administration fee per passenger     |
| per flight, plus any difference in the total cost of the flight      |
| at the time the change is made. If the new fare is lower, no         |
| refund will be made. Any additional services must be paid for        |
| in full at time of booking. For full terms and conditions            |
| please refer to http://www.easyjet.com/EN/Book/conditions.html.      |
| http://www.easyjet.com/en/terms and conditions.html                  |
|                                                                      |

Click Back to Pricing options to return to FS results.

«B00K»

#### Book from Shop Main Screen

To book a Flight Option, Click on Galileo Smartpoint Response:

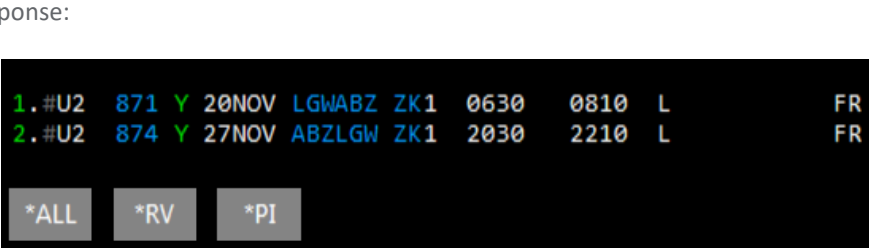

The booked segments are added to the host PNR. Aggregated Shopping will create passive segment using a ZK segment code for direct payment carrier. Standard host processing applies for traditional GDS carriers.

#### Aggregated Shopping Main Screen – Booked Shop

To price a booked itinerary enter the following format: >FS

Galileo Smartpoint Response:

| <u>1</u> -FS |           | +    |          |          |      |        |           |          |     |
|--------------|-----------|------|----------|----------|------|--------|-----------|----------|-----|
| >            |           |      |          |          |      |        |           |          | ¢   |
|              |           |      |          |          |      |        |           |          |     |
| TTL 0        | F9 PR]    | ICIN | G OPTIO  | NS AND 8 | IT   | INERAR | Y OPTIONS | RETURNED |     |
|              |           |      |          |          |      |        |           |          |     |
| PRICI        | NG OPTION | 1    | - BOOKEI | D ITIN   |      | TOTAL  | AMOUNT    | 63.58    | GBP |
| ADT          |           |      |          |          |      | TAX I  | NCLUDED   |          |     |
| 1 #U         | 2 871     | Y    | 20NOV    | LGW ABZ  | 0630 | 0810   | FR        |          | Y   |
| 2 #U         | 2 874     | Υ    | 27NOV /  | ABZ LGW  | 2030 | 2210   | FR        |          | Y   |
| +TQ          |           |      |          |          |      |        |           | D R      |     |
| PRICI        | NG OPTION | 2    |          |          |      | TOTAL  | AMOUNT    | 63.58    | GBP |
| ADT          |           |      |          |          |      | TAX I  | NCLUDED   |          |     |
| 1 #U         | 2 871     | Y    | 20NOV    | LGW ABZ  | 0630 | 0810   | FR        |          | Y   |
| 2 #U         | 2 874     | Y    | 27NOV /  | ABZ LGW  | 2030 | 2210   | FR        |          | Y   |
| <b>«BOOK</b> | » «REBOOk | (» + | TQ       |          |      |        |           | D R      |     |
| PRICI        | NG OPTION | 3    |          |          |      | TOTAL  | AMOUNT    | 66.58    | GBP |
| ADT          |           |      |          |          |      | TAX I  | NCLUDED   |          |     |
| 1 #U         | 2 871     | Y    | 20NOV    | LGW ABZ  | 0630 | 0810   | FR        |          | Y   |
| 2 #U         | 2 872     | Y    | 27NOV /  | ABZ LGW  | 0835 | 1015   | FR        |          | Y   |
| <b>«BOOK</b> | » «REBOOK | (» + | TQ       |          |      |        |           | D R      |     |
| PRICI        | NG OPTION | 4    |          |          |      | TOTAL  | AMOUNT    | 75.58    | GBP |
| ADT          |           |      |          |          |      | TAX I  | NCLUDED   |          |     |
| 1 #U         | 2 873     | Υ    | 20NOV    | LGW ABZ  | 1825 | 2005   | FR        |          | Y   |
| 2 #U         | 2 874     | Υ    | 27NOV /  | ABZ LGW  | 2030 | 2210   | FR        |          | Y   |

| Item:                                    | Description:                                         |
|------------------------------------------|------------------------------------------------------|
| >FS                                      | Repeat of format entered                             |
| TTL OF 9 PRICING OPTIONS AND 8 ITINERARY | Number of itinerary options returned.                |
| OPTIONS RETURNED                         |                                                      |
| PRICING OPTION 1 - BOOKED ITIN           | Current selected option – with booked itinerary      |
|                                          | indicator.                                           |
| ADT                                      | Passenger Type Code Indicator                        |
| TOTAL AMOUNT 63.58 GBP                   | Total Fare Amount for currently booked itinerary.    |
| TAX INCLUDED                             | Cost in Green indicates a branded fares and          |
|                                          | ancillaries participant.                             |
|                                          | Cost in which indicates a non-branded fares and      |
|                                          | ancillaries participant.                             |
| 1 #U2 871 Y 20NOV LGW ABZ 0630 0810 FR Y | Segment Number                                       |
| 2 #U2 874 Y 27NOV ABZ LTN 2030 2210 FR Y | # Direct Payment Carrier indicator                   |
|                                          | Flight Number                                        |
|                                          | Booking Class                                        |
|                                          | Departure date                                       |
|                                          | Origin and destination                               |
|                                          | Day of week indicator                                |
|                                          | Booking class                                        |
| D                                        | View fare details for Price Option                   |
| R                                        | View fare rules text for Price Option                |
| PRICING OPTION 2                         | Next itinerary option                                |
| «BOOK»                                   | Click to book price and flight option                |
|                                          | Defaults to 1 passenger unless more passengers are   |
|                                          | specified in the PNR, or more than 1 passenger is    |
|                                          | specified in the shopping request. Will add this     |
|                                          | itinerary to the currently booked itinerary.         |
| «REBOOK»                                 | Remove the existing flights from the PNR and replace |
|                                          | with the itinerary from this pricing option.         |

- If the direct payment carrier does not support the default or override currency, the default currency of the carrier will be returned.
- Pricing Options are sorted by price and are displayed in low to high order based on the Total Amount followed by earliest departure time of the first fight option. If price and earliest departure time are the same then the order is random.

- Pricing returned may not include all taxes and fees and may be approximate until all passengers, options, segments and form of payment are added to the booking and a Fare Quote is performed.
- The response will include fares and itineraries applicable to the date shown in the request for the number of passenger names in the PNR (including infants). If there are no passenger names in the PNR then TAS will default to 1 adult passenger.
- The price of an option is for all passengers in the PNR even if passenger select has been used.
- The flight options are ordered by departure time. If the departure times (outbound and return) are the same then the order is random.
- Multi-carrier flight options may be returned for traditional GDS carriers. Example: BA outbound and UA return.
- Multi-carrier flights options will not be returned for direct payment carriers. Example: U2 outbound and LS return.

Neutral Availability Screen

To view direct payment carriers in neutral availability enter the appropriate GDS availability format: >A20JULEDIMAD

Galileo Smartpoint Response:

| <u>1</u> -1 | A20 | <b>JULE</b> | DIMAD | +    |       |           |     |    |    |     |      |            |      |            |            |    |     |    |    |   |
|-------------|-----|-------------|-------|------|-------|-----------|-----|----|----|-----|------|------------|------|------------|------------|----|-----|----|----|---|
| >           |     |             |       |      |       |           |     |    |    |     |      |            |      |            |            |    |     |    | \$ | * |
| Ν           | 40  | N 20        | )JUL1 | 15 B | DINBU | JRGH/MADE | RID |    |    | 20, | /00( | 00 2       | 20/2 | 2359       | 9          |    |     |    |    |   |
| 1           | 1   | EDI         | MAD   | 1110 | 1500  | @IB3691   | J4  | С2 | D2 | R2  | IC   | <b>Y</b> 9 | B9   | H9         | К9         | M9 | 32S | С  | Е  |   |
|             |     | «В»         |       |      |       |           | Z9  | L9 | AC | VC  | SC   | МC         | NC   | QC         | <b>0</b> C | PC |     |    |    |   |
| 1           | 2   | EDI         | MAD   | 1110 | 1500  | @BA7281   | JØ  | C0 | DØ | RC  | 10   | <b>Y</b> 9 | B9   | H9         | К9         | M9 | 32S | С  | E  |   |
|             |     | «В»         |       |      |       |           |     |    |    |     | L9   | VC         | NC   | QC         | 00         | SC |     |    |    |   |
| (           | 3   | EDI         | MAD   | 1235 | 1635  | U26995    | W   | В  | Y  |     |      |            |      |            |            |    | 319 |    | E  |   |
|             |     | «В»         |       |      |       |           |     |    |    |     |      |            |      |            |            |    |     |    |    |   |
| 4           | 1   | EDI         | LCY   | 0715 | 0840  | @BA8711   | J9  | С9 | D9 | R9  | 19   | <b>Y</b> 9 | B9   | H9         | K6         | M2 | E90 | C* | Е  |   |
|             |     | «В»         |       |      |       |           |     |    |    | LC  | VC   | NC         | QC   | <b>0</b> C | SC         | GL |     |    |    |   |
|             | 5   |             | MAD   | 0920 | 1245  | @BA8753   | J9  | C9 | D9 | R9  | IC   | <b>Y</b> 9 | B9   | H9         | K9         | Μ7 | E90 | C* | Е  |   |
|             |     |             |       |      |       |           |     |    |    | LC  | VC   | NC         | QC   | <b>0</b> C | SC         | GL |     |    |    |   |

• All direct payment carriers file schedules with OAG, thus their flights may be displayed in neutral availability but without flight status. Only the class of service may be displayed followed by a blank space where the status appears for full service carriers.

**Carrier Specific Availability Screen** 

To view a direct payment carrier specific availability, enter the appropriate GDS availability format: >A20JULEDIMAD\*U2

Galileo Smartpoint Response:

| 1-A20JULEDIMAD* 🕂    |                 |                         |          |
|----------------------|-----------------|-------------------------|----------|
| >A20JULEDIMAD*U2     |                 | Currency:GBP            | <b>•</b> |
| MON 20JUL15 EDI MAD  | *** EASYJET *** |                         |          |
| Opt:01/01            | 01:00 HR        | + *U2                   |          |
| 1* EDI MAD 1235 1635 | U26995 0#       | Adult Prices From:      |          |
|                      |                 | 138.29                  |          |
|                      |                 | U26995                  |          |
|                      |                 | OP by EASYJET AIRLINE C |          |
|                      |                 | Y9 B9 W9                |          |
|                      |                 |                         |          |
|                      |                 |                         |          |
|                      |                 |                         |          |
| Next Opt:>A*U2/      |                 | +-Details:>FDL01+       |          |

The screen is split into 2 sections; flight data and class data. Flights are displayed in departure time order.

Screen Description:

| Item:            | Description:                                    |
|------------------|-------------------------------------------------|
| >A20JULEDIMAD*U2 | Repeat of format entered                        |
| Currency:GBP     | Default currency of the pseudo city or currency |
|                  | override                                        |

| MON 20JUL15 EDI MAD | Departure day of the week                           |
|---------------------|-----------------------------------------------------|
|                     | Departure date                                      |
|                     | Origin and destination                              |
| *** easyJet ***     | Carrier name                                        |
| Opt:01/01           | Current pricing option / total number of pricing    |
|                     | options                                             |
| 1*                  | * Indicates current pricing option                  |
| 01:00 HR            | The difference in time zone between the departure   |
|                     | and arrival city                                    |
| Adult Prices From:  | Lowest available one way price for flight           |
| 138.29              |                                                     |
| U2 6995             | Carrier code and flight number of selected flight   |
| Y9 B9 W9            | Class of service and numeric availability of flight |
|                     | If no numeric value is returned the alpha A for     |
|                     | available                                           |
| Next Opt:>A*U2/02   | Tab to move to the next price option – option       |
|                     | number be overtyped                                 |
| Details:>FDL01      | Tab to view Fare Details screen                     |

# Fare Details from Carrier Specific Availability Screen

To view Fare Details, tab to Details.

Details>FDL01

Galileo Smartpoint Response:

| 1-FDL | 01         | +                     |                |              |          |
|-------|------------|-----------------------|----------------|--------------|----------|
| >FDI  | L01        | *** easyJet           | ***            | Currency:GBP | <b>•</b> |
| MON   | 20JUL15 E  | EDI MAD 1 EDI MAD 123 | 35 1635 U26995 |              |          |
|       | FARE       | E CLASS / FARE FAMIL  | Y CABIN        | SELL         |          |
| 1     | 138.29     | 9 STANDARD FARE       | Economy        | >01Y1.       |          |
| 2     | 162.29     | 9 INCLUSIVE FARE      | Economy        | >01B1•       |          |
| 3     | 248.99     | 9 FLEXI FARE          | Economy        | >01W1•       |          |
|       |            |                       |                |              |          |
|       |            |                       |                |              |          |
|       |            |                       |                |              |          |
|       |            |                       |                |              |          |
|       |            |                       |                |              |          |
| Rule  | es:>FN1/01 | 1∙Availability:≻A*R   | \*U2•          |              |          |

## **Screen Description:**

| Item:                      | Description:                                          |
|----------------------------|-------------------------------------------------------|
| >FDL01                     | Repeat of format entered                              |
| Currency:GBP               | Default currency of the pseudo city or currency       |
|                            | override                                              |
| *** easyJet ***            | Carrier name                                          |
| MON 20JUL15 EDI MAD        | Departure day of the week                             |
|                            | Departure date                                        |
|                            | Origin and destination                                |
| 1 EDI MAD 1235 1635 U26995 | Flight Option                                         |
| 1                          | Lowest fare option                                    |
| 138.29                     | Lowest total fare                                     |
| STANDARD FARE              | Fare Family or Fare Basis if no Fare Family available |
| Economy                    | Cabin                                                 |
| >01Y1                      | Click or Tab to book 1 passenger in Y class, or       |
|                            | overtype to change number of passengers               |
| Rules:>FN/01               | Click or Tab to view fare rules text                  |
| Availability:>A*R*U2       | Tab to return to carrier specific availability        |

# **Price Display**

Fare quote is required prior to accessing Optional Services or a Seat Map when sold from an availability display.

#### Galileo Smartpoint Response:

|                                  |                                | ŧ                                                                                                    |  |  |  |  |  |  |
|----------------------------------|--------------------------------|----------------------------------------------------------------------------------------------------|--|--|--|--|--|--|
| JND FOR CHI                      | LDREN                          |                                                                                                    |  |  |  |  |  |  |
| AGED 2-11 AT WWW.EASYJET.COM/APD |                                |                                                                                                    |  |  |  |  |  |  |
| Curre                            | 121 OC                         |                                                                                                    |  |  |  |  |  |  |
| TOLAT:                           | 121.90                         |                                                                                                    |  |  |  |  |  |  |
|                                  |                                |                                                                                                    |  |  |  |  |  |  |
|                                  |                                |                                                                                                    |  |  |  |  |  |  |
|                                  |                                |                                                                                                    |  |  |  |  |  |  |
|                                  |                                |                                                                                                    |  |  |  |  |  |  |
|                                  | 37.58                          |                                                                                                    |  |  |  |  |  |  |
|                                  | 26.00                          |                                                                                                    |  |  |  |  |  |  |
|                                  | 16.99                          |                                                                                                    |  |  |  |  |  |  |
|                                  | 26.00                          |                                                                                                    |  |  |  |  |  |  |
|                                  | 15.39                          |                                                                                                    |  |  |  |  |  |  |
|                                  | 101 06                         |                                                                                                    |  |  |  |  |  |  |
| Total                            | 121.96                         |                                                                                                    |  |  |  |  |  |  |
| IULAI:                           | 100.37                         |                                                                                                    |  |  |  |  |  |  |
|                                  | 37.58                          |                                                                                                    |  |  |  |  |  |  |
|                                  | 26.00                          |                                                                                                    |  |  |  |  |  |  |
|                                  | 16.99                          |                                                                                                    |  |  |  |  |  |  |
|                                  | 26.00                          |                                                                                                    |  |  |  |  |  |  |
| 26.00                            |                                |                                                                                                    |  |  |  |  |  |  |
| Total:                           | 15.39                          |                                                                                                    |  |  |  |  |  |  |
| 15.39                            |                                |                                                                                                    |  |  |  |  |  |  |
|                                  |                                |                                                                                                    |  |  |  |  |  |  |
|                                  | JND FOR CHI<br>Curre<br>Total: | JND FOR CHILDREN<br>Currency:GBP<br>Total: 121.96<br>: 37.58<br>: 26.00<br>: 16.99<br>: 26.00<br>: 15.39<br>: 121.96<br>Total: 106.57<br>: 37.58<br>: 26.00<br>: 16.99<br>: 26.00<br>: 16.99<br>: 26.00<br>: 16.99<br>: 26.00<br>: 15.39 |  |  |  |  |  |  |

#### **Screen Description:**

| Item:                                    | Description:                                        |
|------------------------------------------|-----------------------------------------------------|
| >FQ                                      | Repeat of format entered                            |
| *** easyJet ***                          | Carrier name                                        |
| Currency:GBP                             | Default currency of the pseudo city or currency     |
|                                          | override                                            |
| Itin: 95.96                              | Total Fare Amount                                   |
|                                          |                                                     |
| OptSvcs: 26.00                           | Total Amount of Optional Services Selected          |
| Total: 121.96                            | Total Amount of Fare and Optional Services          |
| Pricing for: S1-2                        | Applicable segments                                 |
| Fare Basis: Y/Y                          | Fare basis by segment                               |
| Description: Standard fare/Standard Fare | Fare Family                                         |
| Cabin Summary For All Passengers:        | Itinerary total for all passengers                  |
| Base Fare Amount : 37.58                 |                                                     |
| Optional Services Amount : 26.00         |                                                     |
| Seat Amount : 16.99                      |                                                     |
| Taxes Amount : 26.00                     |                                                     |
| Fees Amount : 15.39                      |                                                     |
|                                          |                                                     |
| Total Fare Amount : 121.96               |                                                     |
|                                          |                                                     |
| P01:ADT/TEST/JADE: Total: 106.57         | The detailed breakdown for EACH passenger, starting |
|                                          | with the passenger number, applicable passenger     |
| Base Fare Amount : 37.58                 | type code, the passenger's name information, and    |
| Optional Services Amount : 26.00         | the total for that passenger.                       |
| Seat Amount : 16.99                      |                                                     |
| Taxes Amount : 26.00                     |                                                     |
| XT : 26.00                               |                                                     |
| Fees Amount: Total: 15.39                | Breakdown of fees charged                           |
| CCB : 15.39                              |                                                     |
| Display Rules                            | Click on or Tab to view fare rules                  |

- Existing host fare quote formats are used, including the appropriate modifiers.
- Segment select is mandatory for bookings containing more than one carrier and at least one Aggregated Shopping segment is present.
- TAS Pricing supports a total of 9 passengers including infants.
- Pricing modifiers currently supported by Aggregated Shopping include negotiated fares, account codes, promo codes, currency override, and passenger details.

- Each passenger may only have one modifier, but a specific passenger modifier can be repeated for a different passenger. For example: passenger 2 cannot be both a child and an infant. But passenger 2 and 3 can each be a child, or each specifies "GVT".
- Modifier types such as currency override cannot be repeated.
- If the direct payment carrier does not support the default or override currency, the default currency of the carrier will be returned.
- The total amount will include everything that was included with the price response, including any taxes that were provided, requested optional services, fees, and requested chargeable seats.
- The detailed breakdown for EACH passenger, starting with the passenger number, applicable passenger type code, the passenger's name information, and the total for that passenger.
- Optional Services, if present, will not be broken down, but will be a summary total for each passenger and for all passengers. Taxes for optional services may or may not be returned in the pricing response.
- Taxes and fees, if present in the response, are broken down by individual items displaying both the code and description, and are sub totaled. Requested chargeable seats will be included in the fees breakdown.

**Optional Service Screens / Ancillary Basket** 

| _ |
|---|
|   |
|   |

Place a quantity in corresponding white box for the ancillary that you wish to sell, remembering to select the passenger from the top left drop down box for multi passenger reservations.

| Ancillary Services                                                                                                    |                                                                                                    | x               |
|----------------------------------------------------------------------------------------------------|----------------------------------------------------------------------------------------------------|-----------------|
| Passenger JADEMRS TEST 🗸                                                                                                    | Note: Frequent Flyer number may affect pricing.<br>Add Frequent Flyer numbers prior to selecting ancillaries. | Filter All      |
| JADEMRS TEST - Frequent Flyer                                                                                                    | 1 EDI>MAD 2 MAD>EDI<br>21.00 20.00                                                                            |                 |
| New bag charge - Web/Cal<br>Sales<br>(U2) 21.00                                                                                           | 1<br>21.00                                                                                                    | i               |
| New bag charge - Web/Cal<br>Sales<br>(U2) 20.00                                                                                           | l 1<br>20.00                                                                                                  | - 1             |
| 3kg top up for Baggage<br>weight - 3kg top up for<br>Baggage weight<br>(U2) 9.00                                                          | 0 0<br>9.00 9.00                                                                                              |                 |
| Large Sports Equipment<br>Charge - Bicycle - Maximur<br>weight allowance of a large<br>sports equipment is 32 KG<br>Bicycle<br>(12) 35 00 | n 0 0<br>- 35.00 35.00                                                                                        |                 |
|                                                                                                    |                                                                                                    | ANCILLARY TOTAL |
|                                                                                                    |                                                                                                    | REVIEW CANCEL   |

Click on review to see a summary of what ancillaries have been selected.

| cillary Services            |               |          |           |           |                  | X   |
|-----------------------------|---------------|----------|-----------|-----------|------------------|-----|
| Summary                     |               |          |           |           |                  |     |
| Ancillaries                 | Total         | Status   | 1 EDI>MAD | 2 MAD>EDI |                  |     |
| JADEMRS TEST                |               |          |           |           |                  |     |
| New bag charge - Web/Call S | ale 21.00 GBP | Selected | 21.00 GBP | -         |                  |     |
| New bag charge - Web/Call S | ale 20.00 GBP | Selected | -         | 20.00 GBP |                  |     |
| SUBTOTAL                    | 41.00 GBP     |          |           |           |                  |     |
|                             |               |          |           |           |                  | _   |
|                             |               |          |           |           |                  |     |
|                             |               |          |           |           |                  |     |
|                             |               |          |           |           |                  |     |
|                             |               |          |           |           |                  |     |
|                             |               |          |           |           |                  |     |
|                             |               |          |           |           |                  |     |
|                             |               |          |           |           |                  |     |
|                             |               |          |           |           |                  |     |
|                             |               |          |           |           |                  |     |
|                             |               |          |           |           | 41.00 GBP        |     |
|                             |               |          |           |           |                  |     |
|                             |               |          |           |           | APPLY MODIFY CAN | CEL |
|                             |               |          |           |           |                  |     |

Scroll to the right to see per segment breakdown.

Click apply to add them to the reservation.

Ancillaries can be filtered by passenger or by ancillary type.

| Passer | nger  | JADEMRS TEST             |
|--------|-------|--------------------------|
|        |       | JADEMRS TEST             |
| JAD    | EMR   | S TEST - Frequent Flyer  |
|        |       |                          |
|        |       |                          |
| Filter | All   | ~ _                      |
|        | All   |                          |
|        | Pre-r | reserved Seat Assignment |
|        | Bago  | page                     |

#### Seat Map and Seat Selection Screens

SA\*S1 #SEAT Or click on the class of travel within the PNR viewer.

#### Response:

#### Hover on the seat number for description and seat cost – click to book.

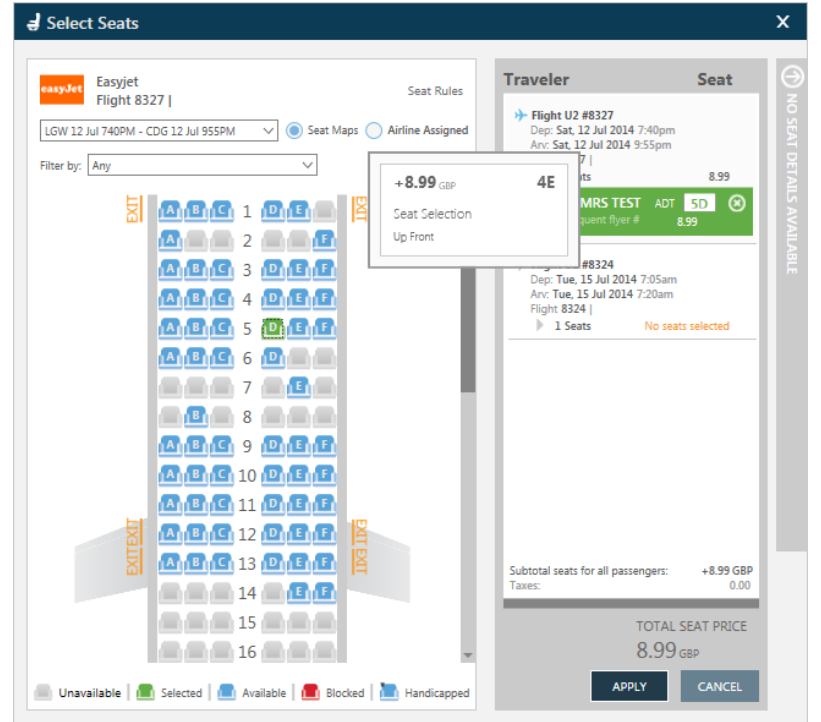

Seats can be filtered by seat type.

Click on the next flight to move to that map and allocate seat number.

Total seat cost added up on the bottom right.

Click apply to add to the reservation.

# Click on the # beside the flight number within the PNR viewer

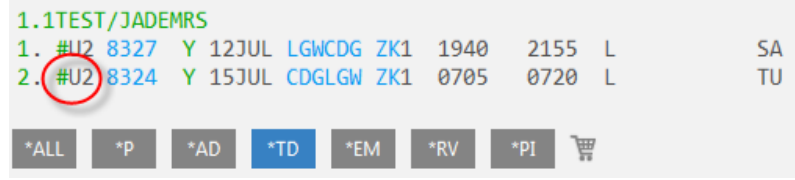

#### **Response – Credit/Debit card view**

|                   |               |              |         |               |         | 1        |        | ~ |
|-------------------|---------------|--------------|---------|---------------|---------|----------|--------|---|
| NAME*             | LOYALTY       | CONTACT*     | ADDRESS | TICKETING*    | PAYMENT | SECURITY |        |   |
| Fields i          | marked by * a | re required. |         |               |         |          |        |   |
| Form Of I         | Payment       |              |         |               |         |          |        |   |
| Form of P         | ayment: *     |              |         |               |         |          |        | 4 |
| Credit Ca         | rd            | $\sim$       |         |               |         |          | Ð      |   |
| Name as it        | appears on ca | ard:         |         | Card Type: *  |         |          |        |   |
| TEST CAR          | D             |              |         | VI - Visa     |         | $\sim$   |        |   |
| Card Num          | nber: *       |              |         | Expiration Da | te: *   |          |        |   |
| 44443333          | 22221111      |              |         | MMYY          |         |          |        |   |
| Security C<br>123 | ode:          |              |         |               | Apply   | Cancel   |        |   |
|                   |               |              |         |               |         |          |        |   |
|                   |               |              |         |               |         |          |        |   |
|                   |               |              |         |               |         |          |        |   |
|                   |               |              |         |               |         |          |        |   |
|                   |               |              |         |               |         |          |        |   |
|                   |               |              |         |               |         |          |        |   |
|                   |               |              |         |               |         | SAVE     | CANCEL |   |

| Form of Payment            | Credit or Debit Card or Agency payment             |
|----------------------------|----------------------------------------------------|
| Name as is appears on card | Name as it appears on the FOP credit card          |
| Card Type                  | Select the card type from the dropdown – IE VI, AX |
| Card Number                | Type the long number from the front of the card    |
| Expiration date            | The card expiration date                           |
| Security Code              | The CVV / Security code of the card.               |

**Response – Agency Payment View** 

| Customer In | formation      |             |          |            |          |          |        | x |
|-------------|----------------|-------------|----------|------------|----------|----------|--------|---|
| NAME*       | LOYALTY        | CONTACT*    | ADDRESS* | TICKETING* | PAYMENT* | SECURITY |        |   |
| Fields 1    | marked by * ar | e required. |          |            |          |          |        |   |
| Form Of I   | Payment        |             |          |            |          |          |        |   |
| Form of P   | avment: *      |             |          |            |          |          |        |   |
| Agency P    | avment         | $\sim$      |          |            |          |          | 0 🛛    |   |
| Agency ID   | ): *           |             |          |            |          |          |        |   |
|             |                |             |          |            |          |          |        |   |
| Password:   |                |             |          |            |          |          |        |   |
|             |                |             |          |            |          |          |        |   |
|             |                |             |          |            |          | <b>C</b> |        |   |
|             |                |             |          |            | Арріу    | Cancel   |        |   |
|             |                |             |          |            |          |          |        |   |
|             |                |             |          |            |          |          |        |   |
|             |                |             |          |            |          |          |        |   |
|             |                |             |          |            |          |          |        |   |
|             |                |             |          |            |          |          |        |   |
|             |                |             |          |            |          |          |        |   |
|             |                |             |          |            |          |          |        |   |
|             |                |             |          |            |          |          |        |   |
|             |                |             |          |            |          |          |        | - |
|             |                |             |          |            |          | SAVE     | CANCEL |   |

| Form of Payment | Credit or Debit Card or Agency payment        |
|-----------------|-----------------------------------------------|
| Agency ID       | The ID/Account number provided by the airline |
| Password        | Password to the agency ID if applicable       |

#### **End Transact**

#### **Completed PNR – DI Entry View** WNJJ8A/16 XDBKR C210162 AG 99999992 11AUG 1.1TEST/JADEMRS 1. #U2 2201 Y 23NOV LTNMAD ZK1 1030 1400 L SU 2. #U2 2204 Y 25NOV MADLTN ZK1 1615 1740 L τu \*PI 匾 \*ALL \*Þ \*FOP \*AD \*TD \*VI \*EM \*DI DOCI-FREE TEXT-#TAS01#REFU2/EN2CT1X/GBP 2. FREE TEXT-#TAS01#P01ADT/40.58/13.00/53.58 3. FREE TEXT-#TAS01#S01FLTU22201/Y/23NOV2014/LTNMAD/10301400 4. FREE TEXT-#TAS01#S02FLTU22204/Y/25NOV2014/MADLTN/16151740 5. FREE TEXT-#TAS01#DAS/P1/S1-2/BGSPCK/35.00/2 6. FREE TEXT-#TAS01#DAS/P1/S2/1E/SEATS-SA PR/12.99/1 7. FREE TEXT-#TAS01#DAS/P1/S1/1B/SEATS-SA PR/12.99/1 8. FREE TEXT-#TAS01#DAS/P1/S1-2/BGPP/14.00/2 9. FREE TEXT-#TAS01#FEE15.79 10. FREE TEXT-#TAS01#FOPCC/VIXXXXXXXXXXX7158/193.35/1200Z/11AUG 11. FREE TEXT-#TAS01#TOT193.35 12. FREE TEXT-#TAS01#WARN/BAGS TO BE COLLECTED ON LANDING

### Price Change on End Transact

Travelport Aggregated Shopping will display any change in price during End Transact of new booking. The Price Change screen is returned when the final price is different than the Pricing response on new booking.

Continue working on the PNR and/or re-enter the "End Transact" entry to accept the price change.

| > *** BOOKING DID NOT                  | COMPLETE. PRI  | CE CHANGED | BY 12.25        | ***   | • |
|----------------------------------------|----------------|------------|-----------------|-------|---|
| Itin: 49.26<br>Pricing for: S1         | OptSvcs:       | 0.00       | Total:          | 49.26 |   |
| Fare Basis : Y<br>Description: Economy |                |            |                 |       |   |
| Summary For All Passeng                | ers:           |            |                 |       |   |
| Base Fare Amount                       |                |            |                 | 23.29 |   |
| Taxes Amount                           |                |            |                 | 13.00 |   |
| Fees Amount                            |                |            |                 | 12.97 |   |
| Total Face Amount                      |                |            |                 | 49.26 |   |
| P01:ADT/TEST/JADE:                     |                |            | Total:          | 36.29 |   |
|                                        |                |            |                 |       |   |
| Base Fare Amount                       |                |            |                 | 23.29 |   |
| Taxes Amount                           |                |            |                 | 13.00 |   |
| ХТ                                     |                |            | 13.00           |       |   |
|                                        |                |            | ·               | 10.07 |   |
| CCB                                    |                |            | 10tal:<br>12 07 | 12.97 |   |
| Rules:>ENS010                          | otSvcs:>DAS*CU |            |                 |       |   |
| FOP:>ZF/CU2/+                          |                |            |                 |       |   |
| «Display Rules»                        |                |            |                 |       |   |
| >                                      |                |            |                 |       |   |

Display Stored Fare (optional)

Galileo Example: \*LF/Cxx

xx = 2 letter airline code

| 1-*LF/CU2                                | +                                |              |                  |                   |     |
|------------------------------------------|----------------------------------|--------------|------------------|-------------------|-----|
| >*LF/CU2<br>Itin: 95.35                  | *** easyJet<br>OptSvcs:          | ***<br>98.00 | Curren<br>Total: | cy: GBP<br>193.35 | × ^ |
| S01 U22201 Y 23NOV<br>S02 U22204 Y 25NOV | 2014 1030 1400<br>2014 1615 1740 |              |                  |                   |     |
| P01 ADT Base                             | Fare                             |              |                  | 40.58             |     |
| Optional Service A                       | mount                            |              |                  | 98.00             |     |
| Seat Amount                              |                                  |              |                  | 25.98             |     |
| Taxes Amount                             |                                  |              |                  | 13.00             |     |
| Fees Amount                              |                                  |              |                  | 15.79             |     |

**Display direct payment carrier PNR (optional)** Galileo Example: **Z\*R/Cxx xx = 2 letter airline code** 

| 1->                | +            |         |      |  |
|--------------------|--------------|---------|------|--|
| >Z*R/CU2           | ***EA        | SYJET** |      |  |
| 1. TIEST/JADEMKS   |              | 1070    | 1400 |  |
| 1. UZ 2201 Y 23NU  | V LINMAD ZKI | 1030    | 1400 |  |
| 2. U2 2204 Y 25NO  | V MADLTN ZK1 | 1615    | 1740 |  |
| FONE-441753288000  |              |         |      |  |
| TAS REFU2/EN2CT1X  |              |         |      |  |
| P1-ADT/40.58/13.00 | /53.58       |         |      |  |
| CURGBP             |              |         |      |  |
| P1/S1/BGSPCK/35.00 | /2           |         |      |  |
| P1/S1/1E/SABHPR/12 | .99          |         |      |  |
| P1/S2/1B/SABHPR/12 | .99          |         |      |  |
| P1-2/52/BGPP/14.00 | /2           |         |      |  |
| ALL FEES15.79      |              |         |      |  |
| TCT193.35          |              |         |      |  |

• Note: easyJet currently does not display APIS info in their copy of the PNR.

# **Restricted Entries**

Some existing GDS entries are restricted if the booking contains a direct payment carrier segment.

- Divide PNR
- Repeat End Transact
- QEP prior to ending the PNR

Modify

Please note, not all modification capabilities are available for all Direct Payment Carriers at this time.

5. Display the Galileo PNR and then within that, the direct payment carrier PNR Example: **Z\*R/Cxx** 

- Before the PNR can be modified or cancelled it must be retrieved from the direct payment carrier's system.
- Modify or Cancel cannot proceed unless the GDS Host PNR is in Synch with the direct payment carriers PNR.
- EasyJet If changes are made outside of Galileo, directly with EasyJet, sync is not currently possible via the ZSYNC command all changes must be continued directly with EasyJet.
- APIS can only be modified/entered at time of booking or when modifying either the outbound/inbound segment or at Name change The only exception is Easyjet, This can be entered as a standalone PNR modification.

Modify PNR segments, Optional Services/ Ancillaries, or Passenger Name, or APIS. However, a seat may be added if a new segment is added or an existing segment is modified.

Cancel Rebook is permitted. Example: **X2+0U24909Y08NOVAMSLGWNN1** Or cancel segment, and then sell from a new availability display in the existing PNR

If the PNR is modified by name or segment change, Aggregated Shopping will send or re-send the APIS data if it exists in the PNR.

Cancel of multiple direct payment carrier segments in a single entry is not permitted. Example: **X1-2+0U2568** 

# 6. Price the itinerary and all selected seats and options.

Example: FQ

When the price has changed due to the modify, the following message will be displayed on the first line of the fare quote: \*\*\* Price Changed – Amount due:nnnnnn.nn \*\*\*

# 7. Add form of payment: **ZF\*CU2**

#### End the PNR

Itinerary Remarks after cancel or modify. All original itinerary remarks will be replaced with the revised booking data. The original form of payment plus total amount will be retained plus the new form of payment and total amount including add collect will be added. Example: 9. #TAS01#FOPVI4XXXXXXXXX1111/918.93/1217Z/07FEB 10. #TAS01#FOPVI4XXXXXXXXXX1111/42.00/1536Z/09FEB 11. #TAS01#TOT960.93

Appendix A – Galileo MIR Example PNR with Host (BA) and easyJet (U2) booking showing all stored in 1 MIR :

#### TKPDAD:

A02TRAVELPORT/STEVEMR 3 00 ADT 01 N TL:20JUN13

A0401BA125BRITISH AIRW2931Y HK20JUN0735 0905 2EDIEDINBURGH LGWLONDON/GATWICDNS O0 734 00357F TK:NJT:01.30ANL:BRITISH AIRWAYS

#### A0502U2 EASYJET AIRL 813Y ZK22JUN1825 1950 2LGWLONDON/GATWICEDIEDINBURGH

A0701GBP 233.00GBP 274.17 GBPT1: 13.00GBT2: 9.67UBT3: 18.50YQ

A080101YFL 00000000 F:YFL B:1PC

A09010EDI BA LON 233.00 GBP233.00END XT 9.67UB18.50YQ

A12LONB \*5757575 A12LONB \*01753288524

A13W-MR.S.TRAVELPORT\*118 HURRICANE WAY\*LANGLEY\*GB\*SN34NQ\*

A14G\*RC/22

A14FT-#TAS01#REFU2/EL8X6MW/GBP A14FT-#TAS01#P01ADT/21.29/13.00/34.29 A14FT-#TAS01#S02FLTU2813/Y/22JUN2013/LGWEDI/18251950 A14FT-#TAS01#FEE11.11 A14FT-#TAS01#FOPCC/VIXXXXXXXXXX1111/45.40/1743Z/30MAY A14FT-#TAS01#TOT45.40 A14FT-#TAS01#TOT45.40 A14FT-#TAS01#WARN/BAGS TO BE COLLECTED ON LANDING A14VL-174014MAYMUCRM1A6YKHR5 A14VL-174330MAY??????EL8X6MW

\*\*\* Output complete at 17:44:03 on 30 May 2013 \*\*\*

Appendix B – Pricing and Availability Modifiers

| Galileo Pricing Modifiers  | Example Format           | Additional Business Logic       |
|----------------------------|--------------------------|---------------------------------|
| Preferred Passenger Types  | FS+*STU                  |                                 |
| Required Passenger Types   | FS+**STU                 |                                 |
| Discount Pricing           | FS+*RP15                 | Error - Not currently supported |
|                            | FS+*FA15                 |                                 |
|                            | FS+*FT15                 |                                 |
| Increase Pricing           | FS+*IP10                 | Error - Not currently supported |
|                            | FS+*IF10                 |                                 |
| Passenger Select           | FSP1*STU                 | Only supported with PTC         |
|                            | FSP1*STU.2*CNN           | override                        |
|                            | FS+P1-3*STU              |                                 |
| Spanish Residents          | FS+P1*ADRETCI            | Error - Not currently supported |
| Promo Fares                | FS+-PROMO CODE           |                                 |
| Private Fares              | FS+:P                    |                                 |
|                            | FS+:G                    |                                 |
|                            | FS+:A                    |                                 |
|                            | FS+-ACCT CODE            |                                 |
| Public Fares Only          | FS+:N                    |                                 |
| Ticketing Agency Modifier  | FS+TAxxxx (xxxx = PCC of |                                 |
|                            | ticketing agency)        |                                 |
| Default Plating Carrier    | FS+/CU2                  |                                 |
| Pseudo City                | FS+-*PCC                 |                                 |
| Net Fares Only             | FS+:C                    |                                 |
| Penalty Modifiers          | FS+PEnn                  | nn can be 00 through 99         |
|                            | FS+:MN                   |                                 |
|                            | FS+:MM                   |                                 |
|                            | FS+:NX                   |                                 |
|                            | FS+:AP                   |                                 |
|                            | F2+:NK                   |                                 |
| Currency Override          | FS+:EUR                  |                                 |
| Sell City / Ticketing City | FS+.ctycty               | Error - Not currently supported |

| Segment Select                 | FSS1<br>FSS1.3<br>FSS1-3<br>FSS1-3.4.6-7                                                                       | Booked Itinerary Only                                                                                                    |
|--------------------------------|----------------------------------------------------------------------------------------------------|----------------------------------------------------------------------------------------------------|
| Select all segments            | FSALL                                                                                                    |                                                                                                    |
| Electronic / Paper Tickets     | FS+ET<br>FS+PT                                                                                                 |                                                                                                    |
| Stopover                       | FS+O1                                                                                                    | Error - Not currently supported                                                                                                    |
| Connection Modifier            | FS+X1                                                                                                    | Error - Not currently supported                                                                                                    |
| Tax Exemptions                 | FS+TE<br>FS+TE-tax code<br>FS+TE-tax code-tax code<br>FS+TE-country code<br>FS+TE-country code-country<br>code |                                                                                                    |
| Maximum Desired Fare           | FS+M300                                                                                                    | Error - Not currently supported                                                                                                    |
| Galileo Availability Modifiers | Example Format                                                                                                 | Additional Business Logic                                                                                                    |
| Regardless of Availability     | FSA                                                                                                    | Error - Not currently supported                                                                                                    |
| Include / Exclude Carriers     | FS++/cx<br>FS++/cx/cx/cx<br>FS++/cx-<br>FS++/cx-/cx-/cx-                                                       | It is acceptable to have multiple<br>carriers but a combination of<br>include and exclude is not<br>permitted. Up to 3 carriers<br>supported |
| Include Only Carrier           | FS++/cx#                                                                                                    |                                                                                                    |
| Include / Exclude Alliance     | FS++//*S<br>FS++//*S-                                                                                          | Error - Not currently supported                                                                                                    |
| Days Earlier / later           | FS++-85<br>FS++#85                                                                                             | Error - Not currently supported                                                                                                    |
| Include / Exclude City         | FS++/cx<br>FS++/cx/cx<br>FS++/cx-<br>FS++/cx-/cx-                                                              | It is acceptable to have multiple<br>carriers but a combination of<br>include and exclude is not<br>permitted. Up to 3 carriers<br>supported |
| Flight Types                   | FS++.D<br>FS++.SI<br>FS++.SO                                                                                   | Error if more than 1 flight type<br>requested<br>Note: these are not supported<br>ZFS  .C<br>ZFS  .DO<br>ZFS  .DOX                           |
| Multi Airports                 | FS++M<br>FS++Mcty<br>FS++Mcty.cty                                                                              |                                                                                                    |
| Cabin Preference               | FS++-PREMF<br>FS++-FIRST<br>FS++-BUSNS<br>FS++-PREME<br>FS++-ECON                                              | It is acceptable to have multiple cabins                                                                                                    |
| Preferred Time of Day modifier | FS++.M<br>FS++.N<br>FS++.E                                                                                     |                                                                                                    |
| Required Time of Day modifier  | FS++.M#<br>FS++.N#<br>FS++.E#                                                                                  | Error if more than 1 time of day requested                                                                                                   |

| Departure Time      | FS++DTnn | nn = 1-23                         |
|---------------------|----------|-----------------------------------|
|                     |          | If arrival time also entered then |
|                     |          | disregard Departure Time i.e.     |
|                     |          | this is not an error              |
| Arrival Time        | FS++Atnn | nn = 1-23                         |
| Journey time        | FS++JTnn | nn = 1-99                         |
| Itinerary as Booked | FS++I    | Error if no itinerary currently   |
|                     |          | booked or if Flight Type          |
|                     |          | modifiers also entered            |

#### Appendix C – Itinerary Remarks

When a direct payment carrier is booked in Travelport Aggregated Shopping, Itinerary Remarks will be created in the host PNR after successful booking.

Below are the formats Aggregated Shopping will use to create the Itinerary Remarks which are different than the .DI remarks the LCCP product currently creates on the Galileo system for the same type of booking.

On Galileo, DI.FT Remarks will be used.

**Galileo MIR Example** P2M1T0/21 XDBKR C185216 AG 99999992 25MAR 1.1TRAVELPORT/STEVEMR 1. U2 2223 Y 25MAY LTNALC ZK1 0600 0935 L SA \*\* VENDOR LOCATOR DATA EXISTS \*\* >\*VL· \*\* EMAIL ADDRESS EXISTS \*\* >\*FM· FONE-LONB\*01753288524 ADRS-MR.S.TRAVELPORT\*118 HURRICANE WAY\*IANLEY\*GB\*P/SN34NQ TKTG-T\* DOCI-FREE TEXT-#TAS01#REFU2/EL5CJ1V/GBP 002. FREE TEXT-#TAS01#P01ADT/191.29/13.00/204.29 003. FREE TEXT-#TAS01#S01FLTU22223/Y/25MAY2013/LTNALC/06000935 004. FREE TEXT-#TAS01#DAS/P1/S1/BAGGAGE-BGPP/16.00/1 005. FREE TEXT-#TAS01#FEE15.76 006. FREE TEXT-#TAS01#FOPCC/VIXXXXXXXXXXXX1111/236.05/1538Z/25MAR 007. FREE TEXT-#TAS01#TOT236.05 008. FREE TEXT-#TAS01#WARN/BAGS TO BE COLLECTED ON LANDING

A02TRAVELPORT/STEVEMR 3 00 N C35:N

A0401U2 EASYJET AIRL2223Y ZK25MAY0600 0935 2LTNLONDON/LUTON ALCALICANTE/ALICIN O0 320 00902F TK:NJT:02.35ANL:EASYJET AIRLINE CO LTD

A12LONB \*01753288524

A13W-MR.S.TRAVELPORT\*118 HURRICANE WAY\*LANLEY\*GB\*SN34NQ\*

A14FT-#TAS01#REFU2/EL5CJ1V/GBP A14FT-#TAS01#P01ADT/191.29/13.00/204.29 A14FT-#TAS01#S01FLTU22223/Y/25MAY2013/LTNALC/06000935 A14FT-#TAS01#DAS/P1/S1/BAGGAGE-BGPP/16.00/1 A14FT-#TAS01#FEE15.76 A14FT-#TAS01#FOPCC/VIXXXXXXXXX1111/236.05/1538Z/25MAR A14FT-#TAS01#FOPCC/VIXXXXXXXXX1111/236.05/1538Z/25MAR A14FT-#TAS01#TOT236.05 A14FT-#TAS01#WARN/BAGS TO BE COLLECTED ON LANDING A14VL-153825MAR???????EL5CJ1V

\*\*\* Output complete at 18:13:59 on 25 Mar 2013 \*\*\*

#### **Itinerary Remarks after Cancel or Modify**

All original itinerary remarks will be replaced with the revised booking data.

The original form of payment plus total amount will be retained plus the new form of payment and total amount including add collect will be added.

Galileo Example:

9. #TAS01#FOPVI4XXXXXXXXXXX1111/918.93/1217Z/07FEB 10. #TAS01#FOPVI4XXXXXXXXXX1111/42.00/1536Z/09FEB 11. #TAS01#TOT960.93

Direct payment carrier, Record Locator:

#### Galileo Example: (1G) DI.FT-#TAS01#REFWN/ABCDEF/GBP

|   | CODE         | DESCRIPTION                                                          |  |
|---|--------------|----------------------------------------------------------------------|--|
| 1 | RMU:# (1V)   | RMU Unassociated Remark to be used for all entries                   |  |
|   | DI.FT-# (1G) | DI.FT Document Itinerary Free Text Remark to be used for all entries |  |
|   | 5RM-* (1P)   | 5RM Itinerary remark to be used for all entries.                     |  |
| 2 | TAS          | Identifier                                                           |  |
| 3 | nn#          | Fare number, 2 numeric (nn)                                          |  |
| 4 | REFaa        | Direct payment carrier Reference (REF), 3 literals                   |  |
|   |              | aa – direct payment carrier code , 2 literals (aa)                   |  |
| 5 | /{text} (1V) | Separator, 1 literal(/)                                              |  |
|   | /{text} (1G) | Direct payment carrier Record Locator, number of literals depends on |  |
|   | *{text} (1P) | direct payment locator. Dynamically allocated                        |  |
|   |              | 1P uses separator *                                                  |  |
| 6 | /aaa (1V)    | Separator, 1 literal(/)                                              |  |
|   | /aaa (1G)    | 1 letter Currency Code, 3 literals                                   |  |
|   | *aaa (1P)    | 1P uses separator *                                                  |  |

Passenger fare information:

Galileo Example: DI.FT-#TAS01#P01ADT/54.98/41.00/95.98 DI.FT-#TAS01#P02CNN/54.98/41.00/95.98 DI.FT-#TAS01#P03INF/54.98/41.00/95.98

|       | CODE         | DESCRIPTION                                                              |
|-------|--------------|--------------------------------------------------------------------------|
| 1     | RMU:# (1V)   | RMU Unassociated Remark to be used for all entries                       |
|       |              |                                                                          |
|       | DI.FT-# (1G) | DI.FT Document Itinerary Free Text Remark to be used for all entries     |
|       |              |                                                                          |
|       | 5RIVI-* (1P) | SRIVI Itinerary remark to be used for all entries.                       |
| 2     | TAS          | Identifier                                                               |
| 3     | nn#          | Fare number, 2 numeric (nn)                                              |
| 3.1   | Nn-n (1V)    | Name identifier (N) followed by a numeric for last name, dash, 1 numeric |
|       |              | for first name                                                           |
|       | Pnn (1G)     |                                                                          |
|       |              | Passenger identifier (P) followed by 2 numeric (nn)                      |
|       | Nn.n (1P)    |                                                                          |
|       |              | Name identifier (N) followed by a numeric for last name, dot, 1 numeric  |
|       |              | for first name                                                           |
| 3.1.1 | ADT          | Adult identifier                                                         |
| 3.1.2 | CNN          | Child identifier                                                         |
| 3.1.3 | INF          | Infant identifier                                                        |
| 3.2   | /nn.nn       | Separator, 1 literal followed by Base fare , decimal (nn.nn)             |
|       | *nn.nn (1P)  | 1P uses separator *                                                      |
| 3.3   | /nn.nn       | Separator, 1 literal followed by Tax, decimal (nn.nn)                    |

|     | *nn.nn (1P) | 1P uses separator *                                      |
|-----|-------------|----------------------------------------------------------|
| 3.4 | /nn.nn      | Separator, 1 literal followed by Total , decimal (nn.nn) |
|     | *nn.nn (1P) | 1P uses separator *                                      |

Flight details for a segment:

#### Galileo Example: DI.FT-#TAS01#S01FLTWW1011/Y/26JUL2011/LTNEDI/06450910

|   | CODE            | DESCRIPTION                                                              |
|---|-----------------|--------------------------------------------------------------------------|
| 1 |                 | DMILLIngespected Demark to be used for all entries                       |
| T | RIVIO:# (1V)    | RIVIO UNASSOCIALEO REMARK LO DE USEO FOR All ENTRES                      |
|   |                 |                                                                          |
|   | DI.FT-# (1G)    | DI.FT Document Itinerary Free Text Remark to be used for all entries     |
|   |                 |                                                                          |
|   | 5RM-* (1P)      | 5RM Itinerary remark to be used for all entries.                         |
| 2 | TAS             | Identifier                                                               |
| 3 | nn#             | Fare number, 2 numeric (nn)                                              |
| 4 | Snn             | Segment identifier (S) followed by 1 or 2 numeric (nn) which is from the |
|   |                 | PNR segment number for this flight                                       |
| 5 | FLTaannnn       | FLT – Flight Identifier                                                  |
| 0 |                 | Carrier Code – 2 literals (aa)                                           |
|   |                 | Elight Number 4 numeric (nnnn)                                           |
| - |                 |                                                                          |
| 6 | /aa             | Separator, 1 literal followed by Class Code – 2 literals (aa)            |
|   | *aa (1P)        | 1P uses separator *                                                      |
| 7 | /DDMMMYYYY      | Separator, 1 literal followed by DDMMMYYY – Date format (e.g.            |
|   | *DDMMMYYYY (1P) | 17JUN2011)                                                               |
|   |                 | 1P uses separator *                                                      |
| 8 | /aaaaaa         | Separator, 1 literal followed by Origin and Destination – 6 literals     |
|   | *aaaaaa (1P)    | (aaaaaa)                                                                 |
|   |                 | 1P uses separator *                                                      |
| 9 | /hhmmhhmm       | Separator, 1 literal followed by Departure and Arrival times in hhmm,    |
|   | *hhmmhhmm (1P)  | hhmm format                                                              |
|   | (               | 1Puses separator *                                                       |

# Ticket Numbers:

Some direct payment carriers may return the Ticket Number(s) issued by the airline. Ticket Numbers are per passenger but may apply to multiple segments.

# Galileo Example: DI.FT-#TAS01#TKT/P1/S1-2/5262190611305 DI.FT-#TAS01#TKT/P1/S3/5262190611306 DI.FT-#TAS01#TKT/P2/S1-2/5262190611307 DI.FT-#TAS01#TKT/P2/S3/5262190611308

|   | CODE         | DESCRIPTION                                                          |
|---|--------------|----------------------------------------------------------------------|
| 1 | RMU:# (1V)   | RMU Unassociated Remark to be used for all entries                   |
|   | DI.FT-# (1G) | DI.FT Document Itinerary Free Text Remark to be used for all entries |
|   | 5RM-* (1P)   | 5RM Itinerary remark to be used for all entries.                     |
| 2 | TAS (TAS)    | Identifier                                                           |
| 3 | nn#          | Fare number, 2 numeric (nn)                                          |
| 4 | ткт          | Ticket identifier (TKT), 3 literals                                  |
|   |              |                                                                      |
| 5 | /N (1V)      | Separator, 1 literal (/)                                             |
|   |              | N (1V) or P (1G) – Passenger Identifier, 1 literal                   |
|   | /P (1G)      |                                                                      |
|   | *N (1P)      | Separator, 1 literal (*) followed by N (1P)                          |

| 5.1 | n-n (1V)           | Last name reference, followed by the first name reference, e.g. 1-2 indicates first name field second passenger         |
|-----|--------------------|----------------------------------------------------------------------------------------------------|
|     | n-n&n-n (1V)       | Specific passenger numbers e.g. 1-1&1-3, indicates Passenger 1 and Passenger 3                                          |
|     | n (1G)<br>n-n (1G) | Passenger number e.g. 2 indicates Passenger 2<br>Passenger number range . e.g. 1-3 . indicates Passenger 1. Passenger 2 |
|     | n.n (1G)           | and Passenger 3                                                                                                    |
|     | n.n (1P)           | Specific passenger number e.g. 1.3 indicates Passenger 1 and Passenger 3                                                |
|     | n.n-n.n (1P)       | Last name reference, followed by the first name reference, e.g. 1.2 indicates first name field second passenger         |
|     |                    | Passenger number range , e.g. 1.1-1.3 , indicates Passenger 1,<br>Passenger 2 and Passenger 3                           |
|     |                    | Specific passenger number e.g. 1.1/1.3 indicates Passenger 1 and Passenger 3                                            |
| 6   | /S<br>*S (1P)      | Separator, 1 literal (/) followed by S – Segment identifier, 1 literal 1P uses separator *                              |
| 6.1 | n                  | Segment number, numeric                                                                                                 |
| 6.2 | n-n (1G)           | Segment number range, e.g. 1-3, indicates Segment 1, 2 and 3                                                            |
|     | n*n (1V)           | Segment number range, e.g. 1*3 , indicates Segment 1, 2 and 3                                                           |
|     | n-n (1P)           | Segment number range, e.g. 1-3, indicates Segment 1, 2 and 3                                                            |
| 6.3 | n.n (1G)           | Specific Segments e.g. S1.3, indicates Segment 1, Segment 3                                                             |
|     | n&n (1V)           | Specific Segments e.g. S1&3, indicates Segment 1, Segment 3                                                             |
| _   | n/n (1P)           | Specific Segments e.g. S1/3, indicates Segment 1, Segment 3                                                             |
| 5   | /aaaaaaaaaaaaaaa   | Separator, 1 literal (/) followed by String of ticket number.                                                           |
|     | *aaaaaaaaaaaaaaa   | 1P uses separator *                                                                                                    |

#### **Optional Services/ Ancillaries**

Optional Services/ Ancillaries will be stored in Itinerary Remarks referenced and referenced to a passenger segment. The Optional Service/ Ancillary name will be displayed along with the 4-6 letter ATPCO code.

# Galileo Example: DI.FT-#TAS01#DAS/P1-3/S1-2/AIRPORT CHECKIN-TSCI/6.00/6 DI.FT-#TAS01#DAS/P1/S1-2/HOLDBAGS-BGPP/10.00/2 DI.FT-#TAS01#DAS/P1.3/S1-2/GOLF CLUBS-BGSPGF/10.00/4

|   | CODE         | DESCRIPTION                                                          |
|---|--------------|----------------------------------------------------------------------|
| 1 | RMU:# (1V)   | RMU Unassociated Remark to be used for all entries                   |
|   | DI.FT-# (1G) | DI.FT Document Itinerary Free Text Remark to be used for all entries |
|   | 5RM-* (1P)   | 5RM Itinerary remark to be used for all entries.                     |
| 2 | TAS          | Identifier                                                           |
| 3 | nn#          | Fare number, 2 numeric (nn)                                          |
| 4 | DAS          | Optional Services identifier (DAS), 3 literals                       |
| 5 | /N (1V)      | Separator, 1 literal (/)                                             |
|   |              | N (1V) or P (1G) – Passenger Identifier, 1 literal                   |

|     | /P (1G)             |                                                                                                    |
|-----|---------------------|----------------------------------------------------------------------------------------------------|
|     | *N (1D)             | Separator 1 literal (*)                                                                                      |
|     | (IP)                | N(1P) – Passenger Identifier 1 literal                                                                       |
| 5.1 | n-n (1V)            | Last name reference, followed by the first name reference, e.g. 1-2                                          |
|     | (,                  | indicates first name field second passenger                                                                  |
|     | n (1G)              |                                                                                                    |
|     |                     | Passenger number e.g. 1, indicates Passenger 1                                                               |
|     | n.n (1P)            |                                                                                                    |
|     |                     | Last name reference, followed by the first name reference, e.g. 1.2                                          |
|     | - (u)               | indicates first name field second passenger                                                                  |
| 5.2 | n-n&n-n (1V)        | Specific passenger number e.g. N1-1&1-3, indicates Passenger 1,                                              |
|     | n n (1C)            | Passenger 3 from first surname                                                                               |
|     | n.n (10)            | Specific passanger number e.g. P1.3 indicates Passanger 1. Passanger 3                                       |
|     | n.n/n.n (1P)        | specific passenger number e.g. 11.5 indicates rassenger 1, rassenger 5                                       |
|     | ,                   | Specific passenger number e.g. N1.1/1.3 indicates Passenger 1 and                                            |
|     |                     | Passenger 3 from first surname                                                                               |
| 5.3 | n-n (1G)            | Passenger range e.g. P1-3 indicates Passenger 1, Passenger 2, passenger                                      |
|     |                     | 3                                                                                                    |
|     | n.n-n.n (1P)        |                                                                                                    |
|     |                     | Passenger range eg. N1.1-1.3 indicates Passenger 1, Passenger 2,                                             |
|     | 4-                  | passenger 3                                                                                                  |
| 6   | /S<br>*S (4D)       | Separator, 1 literal (/) followed by S – Segment identifier, 1 literal                                       |
| 6.4 | *S (1P)             | 1P uses separator *                                                                                          |
| 6.1 | n<br>n*n (1)()      | Segment number, numeric                                                                                      |
| 6.2 | n*n (IV)            | Segment number range, e.g. 1-3 , indicates Segment 1, Segment 2 and                                          |
|     | n-n (19)            | Segment S                                                                                                    |
| 6.3 | n&n (1V)            | Specific Segments e.g. \$1&3, indicates Segment 1, Segment 3                                                 |
| 0.0 |                     |                                                                                                    |
|     | n.n (1G)            | Specific Segments e.g. S1.3, indicates Segment 1, Segment 3                                                  |
|     |                     |                                                                                                    |
|     | n/n (1P)            | Specific Segments e.g. S1/3, indicates Segment 1, Segment 3                                                  |
| 5   | /aaaaaaaaaaaaaaa    | Separator, 1 literal (/)                                                                                     |
|     |                     | String of Optional Service item name. The name should be similar to the                                      |
|     |                     | name Optional Services screen with Optional Service code                                                     |
|     | *aaaaaaaaaaaaaa     | concatenated.                                                                                                |
| 6   |                     | IP uses separator *                                                                                          |
| ь   | /n.nn<br>*n.nn (10) | Separator, 1 literal(/) followed by Unit Cost, decimal(n.nn)                                                 |
| 7   | *n.nn (1P)          | IP uses separator "                                                                                          |
| /   | ///<br>*n (1D)      | separator, 1 literal(/) followed by Number of Units, 1 numeric(n) ( total number of units of all passengers) |
|     | (17)                | 1D uses congrator *                                                                                          |
|     |                     | IF USES SEPARATOR                                                                                            |

#### Seats

Seats can only be assigned by passenger and by segment, ranges are not permitted.

# Galileo Example:

DI.FT-#TAS01#DAS/P1/S1/23A/SEAT-SA/25.00

|   | CODE         | DESCRIPTION                                                          |
|---|--------------|----------------------------------------------------------------------|
| 1 | RMU:# (1V)   | RMU Unassociated Remark to be used for all entries                   |
|   | DI.FT-# (1G) | DI.FT Document Itinerary Free Text Remark to be used for all entries |
|   | 5RM-* (1P)   | 5RM Itinerary remark to be used for all entries.                     |
| 2 | TAS          | Identifier                                                           |
| 3 | nn#          | Fare number, 2 numeric (nn)                                          |
| 4 | DAS          | Optional Services identifier (DAS), 3 literals                       |
|   |              |                                                                      |

| т  | r  | а | v | ρ | L  | n | 0 | r  | t |
|----|----|---|---|---|----|---|---|----|---|
| н. | I. | а | v | C | ι, | μ | υ | ι. | Ļ |

| 5   | /N (1V)          | Separator, 1 literal (/)                                               |
|-----|------------------|------------------------------------------------------------------------|
|     |                  | N (1V) or P (1G) – Passenger Identifier, 1 literal                     |
|     | /P (1G)          |                                                                        |
|     |                  | Separator, 1 literal (*)                                               |
|     | *N (1P)          | N(1P) – Passenger Identifier, 1 literal                                |
| 5.4 | (4) ()           |                                                                        |
| 5.1 | n-n (1V)         | Last name reference, followed by the first name reference, e.g. 1-2    |
|     |                  | indicates first name field second passenger                            |
|     | n (1G)           | Passenger number e.g. 1 indicates Passenger 1                          |
|     |                  |                                                                        |
|     |                  | Last name reference, followed by the first name reference, e.g. 1.2    |
|     | n.n (1P)         | indicates first name field second passenger                            |
| 6   | /S               | Separator, 1 literal (/) followed by S – Segment identifier, 1 literal |
|     | *S (1P)          | 1P uses separator *                                                    |
| 6.1 | n                | Segment number, numeric                                                |
| 7   | /aaa             | Separator, 1 literal (/) followed by String of Seat Number             |
|     | *aaa             | 1P uses separator *                                                    |
| 8   | /aaaaaaaaaaaaaa  | Separator, 1 literal (/)                                               |
|     |                  | String of Optional Service item name as returned by ACH followed by    |
|     |                  | the ATPCO Optional Service code concatenated e.g. SEAT-SA.             |
|     | *aaaaaaaaaaaaaaa | 1P uses separator *                                                    |
| 9   | /n.nn            | Separator, 1 literal(/) followed by Unit Cost, decimal(n.nn)           |
|     | *n.nn            | 1P uses separator *                                                    |

#### Fees

Fees charged for credit/debit cards, seats, change fee, etc. This is a total of any fees for the booking:

#### Galileo Example: DI.FT-#TAS01#FEE18.00

|   | CODE         | DESCRIPTION                                                              |
|---|--------------|--------------------------------------------------------------------------|
| 1 | RMU:# (1V)   | RMU Unassociated Remark to be used for all entries                       |
|   | DI.FT-# (1G) | DI.FT Document Itinerary Free Text Remark to be used for all entries     |
|   |              |                                                                          |
|   | 5RM-* (1P)   | 5RM Itinerary remark to be used for all entries.                         |
| 2 | TAS (TAS)    | Identifier                                                               |
| 3 | nn#          | Fare number, 2 numeric (nn)                                              |
| 4 | FEEnn.nn     | FEE – Fees associated to the booking e.g. Credit Card, Seats, Change Fee |
|   |              | Total charge, decimal (nn.nn)                                            |

#### VAT

VAT charged for the booking. This entry is created if the direct payment carrier provides VAT related information. However, the actual VAT amount is also included in the Total Fare Amount.

# Galileo Example: DI.FT-#TAS01#VAT20.75

|   | CODE         | DESCRIPTION                                                          |
|---|--------------|----------------------------------------------------------------------|
| 1 | RMU:# (1V)   | RMU Unassociated Remark to be used for all entries                   |
|   | DI.FT-# (1G) | DI.FT Document Itinerary Free Text Remark to be used for all entries |
|   | 5RM-* (1P)   | 5RM Itinerary remark to be used for all entries.                     |
| 2 | TAS          | TAS Identifier                                                       |
| 3 | nn#          | Fare number, 2 numeric (nn)                                          |
| 4 | VATnn.nn     | VAT – VAT identifier                                                 |
|   |              | Total charge, decimal (nn.nn)                                        |

#### Form of Payment

# Galileo Example: DI.FT-#TAS01#FOPCC/VI4XXXXXXXXXX1111/233.74 (Payment made thru Credit/Debit Cards) DI.FT-#TAS01#FOPAP/233.74 (Payment made thru Agency Payment option) DI.FT-#TAS01#FOPCA/233.74 DI.FT-#TAS01#FOPMO/XCDBF/233.74 (Southwest allows to use unused ticket)

|   | CODE         | DESCRIPTION                                                          |
|---|--------------|----------------------------------------------------------------------|
| 1 | RMU:# (1V)   | RMU Unassociated Remark to be used for all entries                   |
|   | DI.FT-# (1G) | DI.FT Document Itinerary Free Text Remark to be used for all entries |
|   | 5RM-* (1P)   | 5RM Itinerary remark to be used for all entries.                     |
| 2 | TAS          | Identifier                                                           |
| 3 | nn#          | Fare number, 2 numeric (nn)                                          |
| 4 | FOP{text}    | FOP- Form of Payment identifier                                      |
|   |              | {text} – This varies based on the payment type.                      |
|   |              | For Credit/Debit card Payments – Add card code with 16 digit masked  |
|   |              | number                                                               |
|   |              | For all other payment types, add payment type description.           |
|   |              | (AGENCYPAYMENT, UNUSEDTICKET etc.)                                   |
| 5 | /nn.nn       | Separator, 1 literal followed by Payment total , decimal (nn.nn)     |
|   | *nn.nn (1P)  | 1P uses separator *                                                  |

#### **Total Amount**

Galileo Example: DI.FT-#TAS01#TOT233.74

|   | CODE         | DESCRIPTION                                                          |
|---|--------------|----------------------------------------------------------------------|
| 1 | RMU:# (1V)   | RMU Unassociated Remark to be used for all entries                   |
|   | DI.FT-# (1G) | DI.FT Document Itinerary Free Text Remark to be used for all entries |
|   | 5RM-* (1P)   | 5RM Itinerary remark to be used for all entries.                     |
| 2 | TAS          | TAS Identifier                                                       |
| 3 | nn#          | Fare number, 2 numeric (nn)                                          |
| 4 | TOTnn.nn     | TOT – Total amount identifier                                        |
|   |              | Total amount, decimal (nn.nn)                                        |

# Baggage Charges

The following Itinerary Remarks lines for Baggage Allowance/Charges are required to be added by the DOT at End Transact. They are required regardless whether any Optional Service / Ancillary baggage is also booked.

#### Galileo Example:

DI.FT-#TAS01#BAG/BAGGAGE ALLOWANCE DI.FT-#TAS01#BAG/CARRY ON BAG/MAX 10KG/56\*45\*25 CM/5.00 DI.FT-#TAS01#BAG/FIRST HOLD BAG/MAX 20KG/81\*119\*119 CM/20.00 DI.FT-#TAS01#BAG/FIRST-SECOND HOLD BAG/MAX 32KG/81\*119\*119 CM/35.00 DI.FT-#TAS01#BAG/OVERWEIGHT AND OVERSIZE CHARGES MAY APPLY

#### Hold Booking Remarks

When a direct payment carrier supports Hold Bookings (end without payment), an Itinerary Remark will be added to indicate that the booking was initially completed without payment and that payment must be added within limit set to prevent the booking being auto-cancelled by the direct payment carrier.

# Galileo Example: DI.FT-#TAS01#PLACED ON HOLD 17JUN11 HH:MM DI.FT-#TAS01#ADD PAYMENT WITHIN 24HRS TO CONFIRM

|   | CODE           | DESCRIPTION                                                          |
|---|----------------|----------------------------------------------------------------------|
| 1 | RMU:# (1V)     | RMU Unassociated Remark to be used for all entries                   |
|   | DI.FT-# (1G)   | DI.FT Document Itinerary Free Text Remark to be used for all entries |
|   | 5RM-* (1P)     | 5RM Itinerary remark to be used for all entries.                     |
| 2 | TAS            | Identifier                                                           |
| 3 | nn#            | Fare number, 2 numeric (nn)                                          |
| 4 | PLACED ON HOLD | Standard text for HOLD Booking                                       |
|   | DDMMMYY HH:MM  | Where DDMMMYY HH:MM to be replaced with booking date and time        |

|   | CODE            | DESCRIPTION                                                          |
|---|-----------------|----------------------------------------------------------------------|
| 1 | RMU:# (1V)      | RMU Unassociated Remark to be used for all entries                   |
|   | DI.FT-# (1G)    | DI.FT Document Itinerary Free Text Remark to be used for all entries |
|   | 5RM-* (1P)      | 5RM Itinerary remark to be used for all entries.                     |
| 2 | TAS (TAS)       | Identifier                                                           |
| 3 | nn#             | Fare number, 2 numeric (nn)                                          |
| 4 | ADD PAYMENT     | Standard text for HOLD Booking                                       |
|   | WITHIN nnHRS TO | nn to be replaced with the number of hours set by the direct payment |
|   | CONFIRM         | carrier                                                              |

#### **Standard Warning**

A warning remark added for all direct payment carrier bookings.

# Galileo Example:

# DI.FT-#TAS01#WARN/BAGS TO BE COLLECTED ON LANDING

|   | CODE         | DESCRIPTION                                                          |
|---|--------------|----------------------------------------------------------------------|
| 1 | RMU:# (1V)   | RMU Unassociated Remark to be used for all entries                   |
|   | DI.FT-# (1G) | DI.FT Document Itinerary Free Text Remark to be used for all entries |
|   | 5RM-* (1P)   | 5RM Itinerary remark to be used for all entries.                     |
| 2 | TAS (TAS)    | Identifier                                                           |
| 3 | nn#          | Fare number, 2 numeric (nn)                                          |
| 4 | {text}       | Standard warning text                                                |
|   |              | WARN/BAGS TO BE COLLECTED ON LANDING                                 |

#### **Infant Fares and Fees**

Some direct payment carriers return infant pricing as a fee rather than a fare.

# Galileo PNR Example – One Fare - One Segment

#### Galileo Name Format in PNR:

1.4TRAVELER/JOEMR/JANEMRS/JULIEMISS\*P-C09/JOANNEMISS\*P-C07 5.I/1ANAME/KATYMS\*12JAN11

# The following Optional Services / Ancillaries are booked:

Passenger 1 has 1 x Hold Bag(s),

Passenger 1, Passenger 2, Passenger 3 and 4 opted for Airport Check-in

| Entry Comment |
|---------------|
|---------------|

| 1  | DI.FT-#TAS01#REFXX/ABCDEF/USD                        | Direct payment carriers System PNR      |
|----|------------------------------------------------------|-----------------------------------------|
|    |                                                      | Reference and Currency Code (USD)       |
|    |                                                      | for the booking.                        |
| 2  | DI.FT-#TAS01#P01ADT/15.99/13.95/29.94                | Passenger 1 - adult fare                |
|    |                                                      | /base/tax/total.                        |
| 3  | DI.FT-#TAS01#P02ADT/15.99/13.95/29.94                | Passenger 2 – adult fare                |
| 4  | DI.FT-#TAS01#P03CNN/15.99/13.95/29.94                | Passenger 3 – child fare                |
| 5  | DI.FT-#TAS01#P04CNN/15.99/13.95/29.94                | Passenger 4 – child fare                |
| 6  | DI.FT-#TAS01#P05INF/25.00/0.00/25.00                 | Passenger 5 - infant fare               |
| 7  | DI.FT-#TAS01#                                        | Segment 1 flight number, Class,         |
|    | S01FLTXX1011/Y/26JUL2011/ABCDEF/06450910             | departure date, Origin, Destination and |
|    |                                                      | Departure and Arrival times             |
| 8  | DI.FT-#TAS01#DAS/P1-4/S1/AIRPORT CHECKIN-TSCI/6.00/4 | Optional Services, Airport Chk-in. Note |
|    |                                                      | that 4 passengers requested Airport     |
|    |                                                      | Chk-in i.e. \$6.00 * 4                  |
| 9  | DI.FT-#TAS01#DAS/P1/S1/HOLDBAGS-GPP/10.00/1          | Optional Services, Hold Bags. Note that |
|    |                                                      | Passenger 1 has requested 1 x Hold      |
|    |                                                      | Bag                                     |
| 10 | DI.FT-#TAS01#FEE18.00                                | Total of Fees e.g. Credit Card, Seat,   |
|    |                                                      | Change Fee. Amount is for illustration  |
|    |                                                      | only. Actual amount to be taken by the  |
|    |                                                      | direct payment carrier.                 |
| 11 | DI.FT-#TAS01#FOPCC/VI4XXXXXXXXXXX1111/196.76         | Form of Payment                         |
| 12 | DI.FT-#TAS01#TOT196.76                               | Total Amount                            |
| 13 | DI.FT-#WARN/BAGS TO BE COLLECTED ON LANDING          | Standard warning                        |

# **Itinerary Remark Modification/Deletion**

Aggregated Shopping will return error message 'CHANGE/DELETE OF TAS ITINERARY REMARKS NOT PERMITTED', if an attempt is made to change/delete any of the remarks that were automatically generated.